## Requisitos

- Tablet ou Smartphone com Android 5.1+ (Recomendável tablet)
- 100mb+ para download das imagens dos produtos

## Instalação

Para instalar, o usuário deverá acessar a loja do aplicativo através do link https://play.google.com/store/apps/details?id=br.com.va.activity ou localizando o aplicativo na loja através do Play Store.

Na página do aplicativo, o usuário deverá clicar sobre o botão instalar.

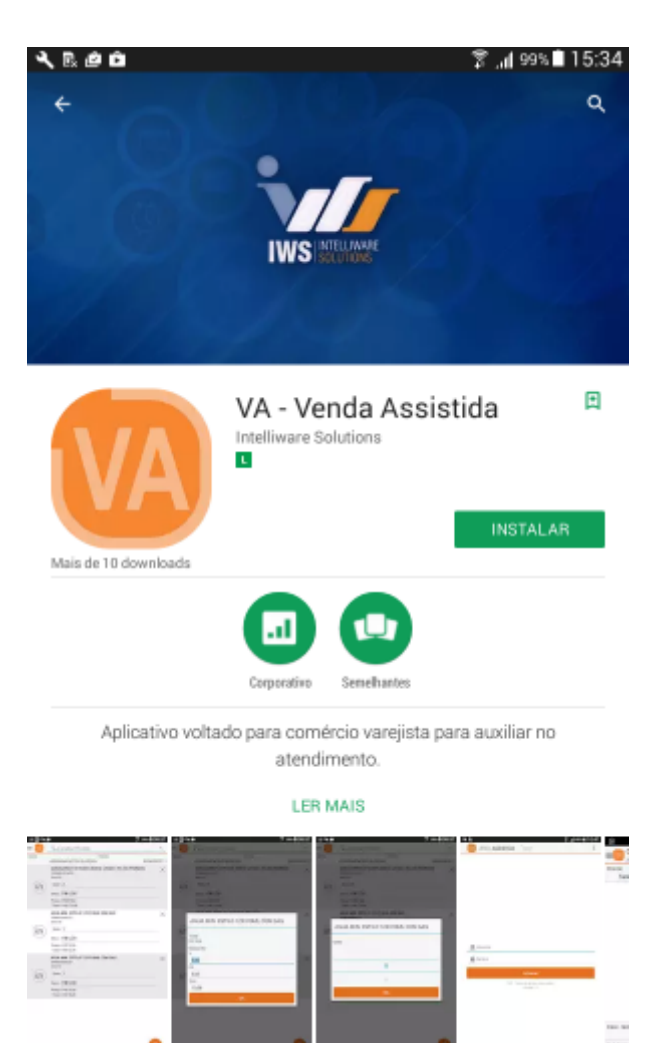

### Página do Venda Assistida no Play Store

## Permissão

### Ativando permissões

Ao abrir o aplicativo, será solicitado ao usuário que aceite as permissões.

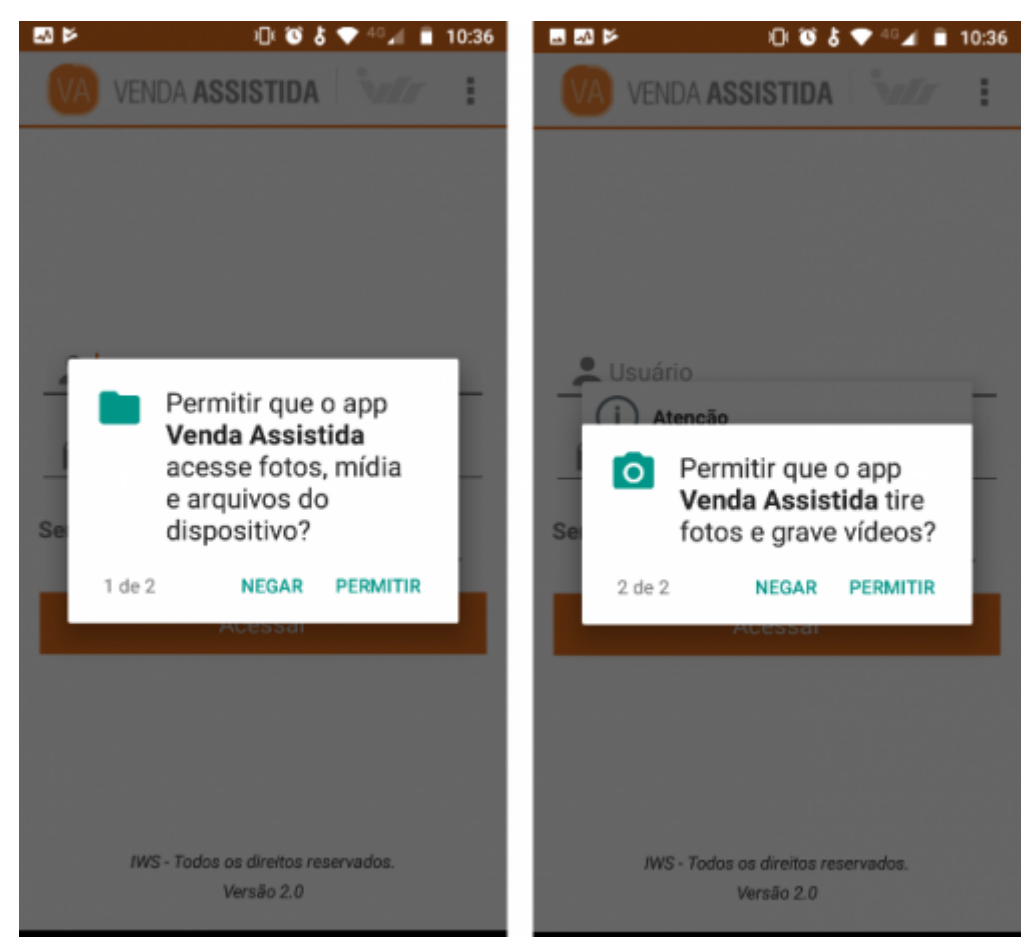

Caixa de diálogo solicitando ao usuário permissões

## Acesso

### Configuração do Servidor

Ao abrir o aplicativo, será informado ao usuário que não há servidor cadastrado.

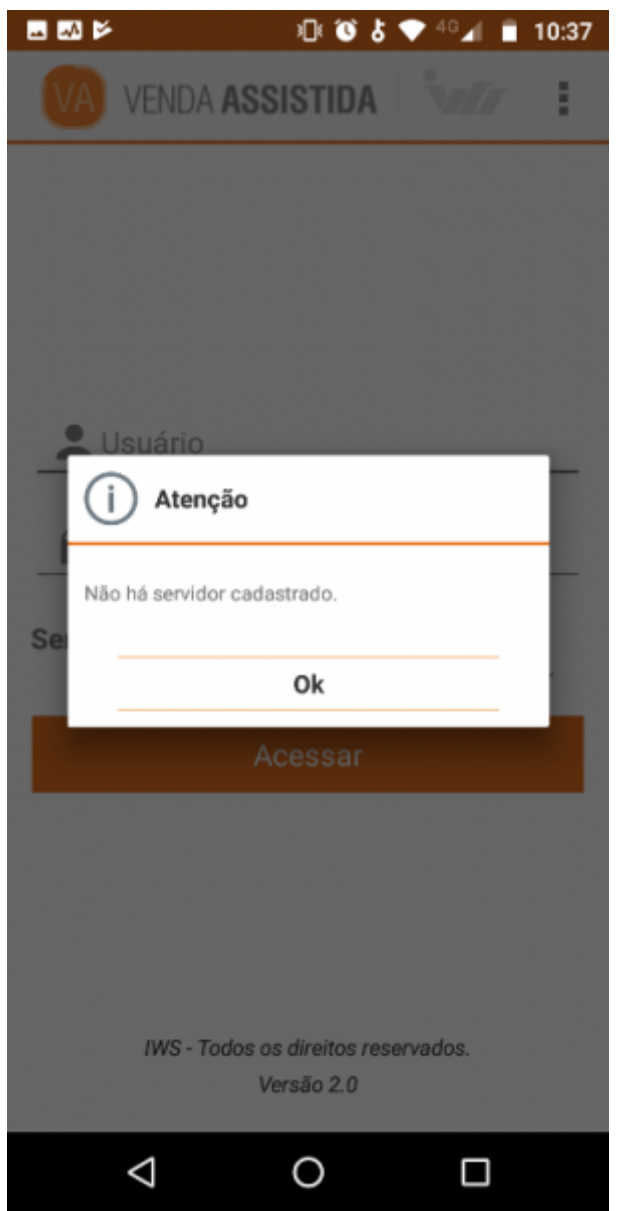

Caixa de diálogo informando ao usuário que não há servidor cadastrado

Na tela de configuração de servidor, o usuário deverá informar corretamente um nome que reperesente o servidor, endereço de IP onde se encontra instalado o serviço do Venda Assitida e a porta.

| <b>⊸</b> ∞ ≥       | 1 🛈 🕹  | 🕈 <sup>46</sup> 📶 📋 10:37 |
|--------------------|--------|---------------------------|
| < Servid           | lores  |                           |
|                    |        |                           |
|                    |        |                           |
| Servie             | dor    | - 8                       |
|                    |        |                           |
| Nome               |        |                           |
| Nome               |        |                           |
| Endereço d         | de IP  | - 8                       |
| Endereço           | de IP  |                           |
| Porta              |        | - 8                       |
| Porta              |        |                           |
|                    | Salvar |                           |
|                    |        |                           |
|                    |        |                           |
|                    |        |                           |
| $\bigtriangledown$ | 0      |                           |

### Tela de configuração do servidor

Para adicionar um novo servidor o usuário deverá clicar no botão 竺

Para editar ou excluir um servidor o usuário precisa presionar o servidor escolhido até a barra de

título ser alterada. Depois o usuário deverá clicar no botão Depois o usuário deverá clicar no botão para editar ou no botão excluir.

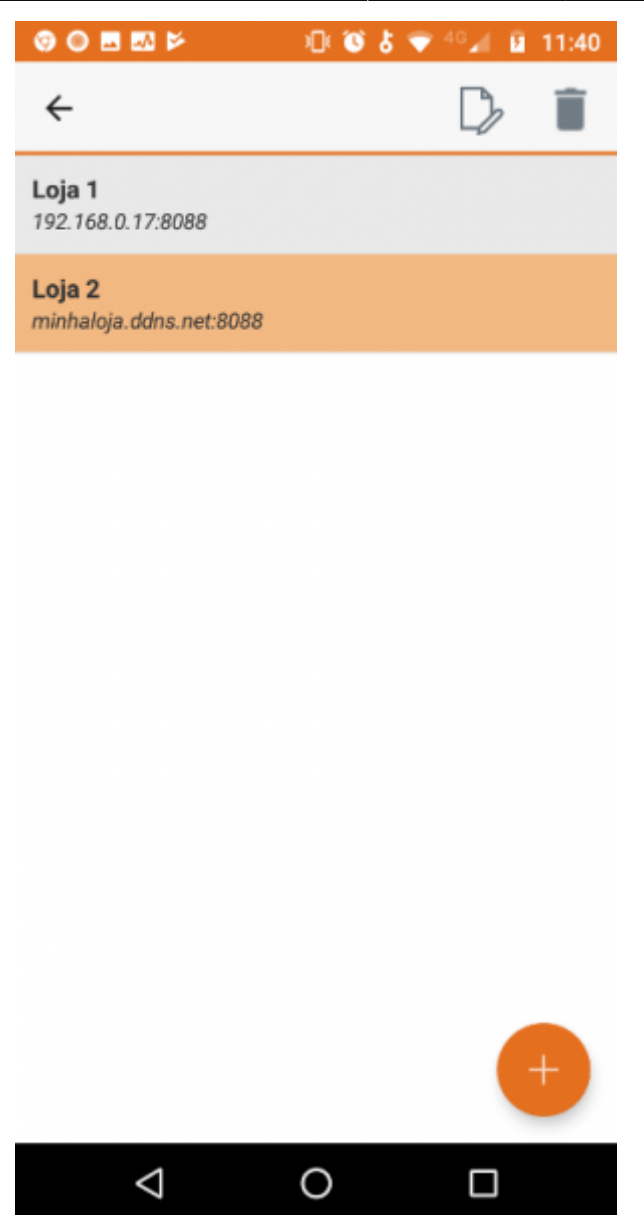

Tela de configuração do servidor

### Autenticação

Para autenticar, o usuário deverá informar seu nome de usuário e senha previamente cadastrados no Intellicash.

É importante que o usuário esteja associado a um vendedor no Intellicash para conseguir acessar o aplicativo

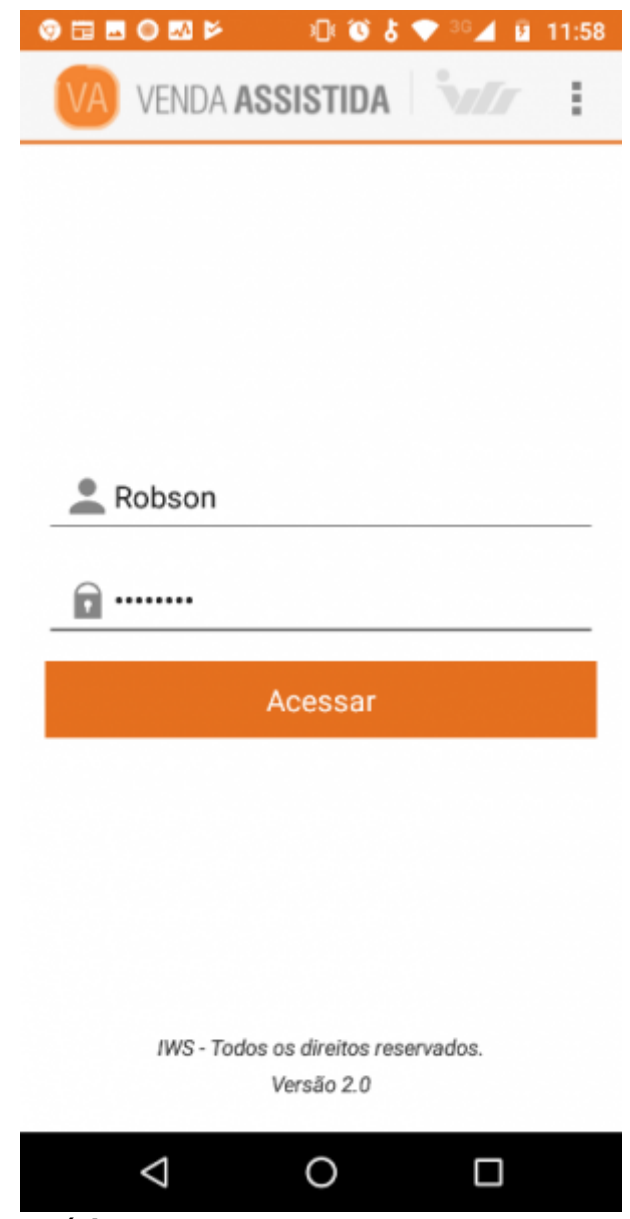

Tela de autenticação de usuário

## Orçamento

Para realizar um orçamento o usuário poderá selecionar cliente ou utilizar o cliente "Consumidor".

| 💿 🖬 🖽           | ◎ 🖾 🖻              | D 🛈 🎖 🗢    | 36 🖌 💈         | 12:02          |
|-----------------|--------------------|------------|----------------|----------------|
| ≡               | Orçamento          | Q          |                | :              |
| Cliente<br>Sele | ecionar cliente    | Número     |                |                |
| Produto         | Preço<br>(R\$)     | Qtde.      | Desc.<br>(R\$) | Total<br>(R\$) |
|                 |                    |            |                |                |
|                 |                    |            |                |                |
|                 |                    |            |                |                |
|                 |                    |            |                |                |
|                 |                    |            |                |                |
|                 |                    |            |                |                |
|                 |                    |            |                | Ä              |
| Desc. Ite       | m<br>R\$ 0,00      | Desc. Tota | R              | \$ 0,00        |
| Sub Tota        | I<br>R\$ 0,00      | Total      | R              | \$ 0,00        |
|                 | $\bigtriangledown$ | 0          |                |                |

### Tela de orçamento

Para localizar um produto, o usuário deverá clicar no botão da barra de título. Depois informar o nome desejado no campo de pesquisa e pressionar o botão o teclado.

| 🎯 🖪 🖽 🕲             | ) 🔤 🎽 🕹        | ] 🔞 🎖 💎      | 40 📶 😼           | 12:09          |
|---------------------|----------------|--------------|------------------|----------------|
| ≡                   | Vassoura       |              |                  | ×              |
| Cliente<br>Seleci   | onar cliente   | Número       |                  |                |
| Produto             | Preço<br>(R\$) | Qtde.        | Desc.<br>(R\$)   | Total<br>(R\$) |
|                     |                |              |                  |                |
|                     |                |              |                  | Ä              |
| Desc. Item          | R\$ 0,00       | Desc. Tota   | R\$              | 0,00           |
| Sub Total           | R\$ 0,00       | Total        | R\$              | 0,00           |
| 🧿 р                 | ra e           | •            | na               | Ŷ              |
| $q^1 w^2$           | e³r⁴t⁵         | y u'         | i <sup>®</sup> o | °p°            |
| a s                 | dfo            | , hj         | k                | I              |
| 仓 z                 | хс\            | /bn          | m                | $\bigotimes$   |
| ?123 <sup>©</sup> , | ⊕ F            | PT•EN        | .                | ٩              |
| 7                   | 7 (            | $\mathbf{D}$ |                  |                |

### Tela de orçamento

Serão listados todos os produtos disponíveis referente ao nome informado. Para inseri-lo no orçamento, o usuário deverá pressionar o produto e informar a quantidade desejada.

Se não houver um cliente selecionado, o aplicativo irá sugerir que seja utilizado o consumidor para realizar o orçamento.

| 9 E   |                    | · · · ·                                    |                        | 12:15 |
|-------|--------------------|--------------------------------------------|------------------------|-------|
| =     | Vas                | soura                                      |                        | ×     |
| Clien |                    | VASSOUR<br>RUA<br>078960010<br>Unid.:UN    | A BETTANIN CA          | SA/   |
| Produ | Preço:R\$ 14       | 4,49                                       | Desc.:R\$ 0,00         |       |
|       | Qtde Disp.:0       | D                                          | Qty Atac.:0            |       |
|       | Qtde. Reser        | v.:0                                       | Preco Atac.:R\$ (      | 0,00  |
|       |                    | VASSOUR<br>078960010<br>Unid.:UN           | A BETTANIN NO<br>16712 | VICA  |
|       | Preço:R\$ 10       | 0,49                                       | Desc.:R\$ 0,00         |       |
|       | Qtde Disp.:0       | D                                          | Qty Atac.:0            |       |
|       | Qtde. Reser        | rv.:0                                      | Preco Atac.:R\$ (      | 0,00  |
|       |                    | VASSOUR<br>BOLA<br>078960010<br>Unid.:UN   | A BETTANIN PE          | LO    |
|       | Preço:R\$ 38       | 3,90                                       | Desc.:R\$ 0,00         |       |
|       | Qtde Disp.:0       | 0                                          | Qty Atac.:0            |       |
|       | Qtde. Reser        | rv.:0                                      | Preco Atac.:R\$ (      | 0,00  |
| Desc  |                    | VASSOUR<br>DANESA<br>078960010<br>Unid.:UN | A BETTANIN PE          | LO    |
|       | Preço:R\$ 28       | 3,90                                       | Desc.:R\$ 0,00         |       |
| Cub.  | Qtde Disp.:0       | D                                          | Qty Atac.:0            |       |
| Sub   | Qtde. Reser        | v.:0                                       | Preco Atac.:R\$ (      | 0,00  |
|       | $\bigtriangledown$ | 0                                          |                        |       |

Lista de produtos disponíveis da pesquisa

| Ø !  | . 🖬 🔍 🖾                    | 1 K (       | 🕈 🐨 🕈       | G 🖌 🦻 | 12:15          |  |  |  |
|------|----------------------------|-------------|-------------|-------|----------------|--|--|--|
| =    |                            | R. Localiza | ar produto  |       | ×              |  |  |  |
| Clie | <sub>nte</sub><br>Selecion | ar cliente  | Número      |       |                |  |  |  |
| Prod | • V                        | ASSOURA B   | ETTANIN NO  | VICA  | Total<br>(R\$) |  |  |  |
|      | Preço                      |             |             |       |                |  |  |  |
|      | 10,49                      |             |             |       |                |  |  |  |
|      | Quantio                    | dade        |             |       |                |  |  |  |
|      |                            |             |             |       |                |  |  |  |
|      |                            |             |             |       |                |  |  |  |
|      | 1                          |             |             |       |                |  |  |  |
|      |                            |             |             |       |                |  |  |  |
|      |                            |             | 2           |       |                |  |  |  |
|      |                            | O           | k           |       | 7              |  |  |  |
| Des  | c. Item                    | R\$ 0,00    | Desc. Total | R\$   | 0,00           |  |  |  |
| Sub  | Total                      | R\$ 0,00    | Total       | R\$   | 0,00           |  |  |  |
|      | $\bigtriangledown$         | (           | )           |       |                |  |  |  |

Caixa de diálogo para informar a quantidade

É necessário que a configuração 6001 esteja habilitada para alterar o preço unitário do produto

### Leitura do código de barra usando a câmera do dispositivo

Para ler o código de barra através da câmera do dispositivo, o usuário deverá no botão 📖 na barra de menu.

| . 0 | M 🕺       | ) IC | \$ \$ \$ | ₹ <sup>46</sup> ⊿ | 15:34 |
|-----|-----------|------|----------|-------------------|-------|
| ≡   | Orçamento |      | Q        |                   |       |
|     |           |      |          |                   |       |

### Menu de opções do orçamento

O usuário deverá posicionar a *linha vermelha* sobre o código de barra do produto e aguardar a leitura automática.

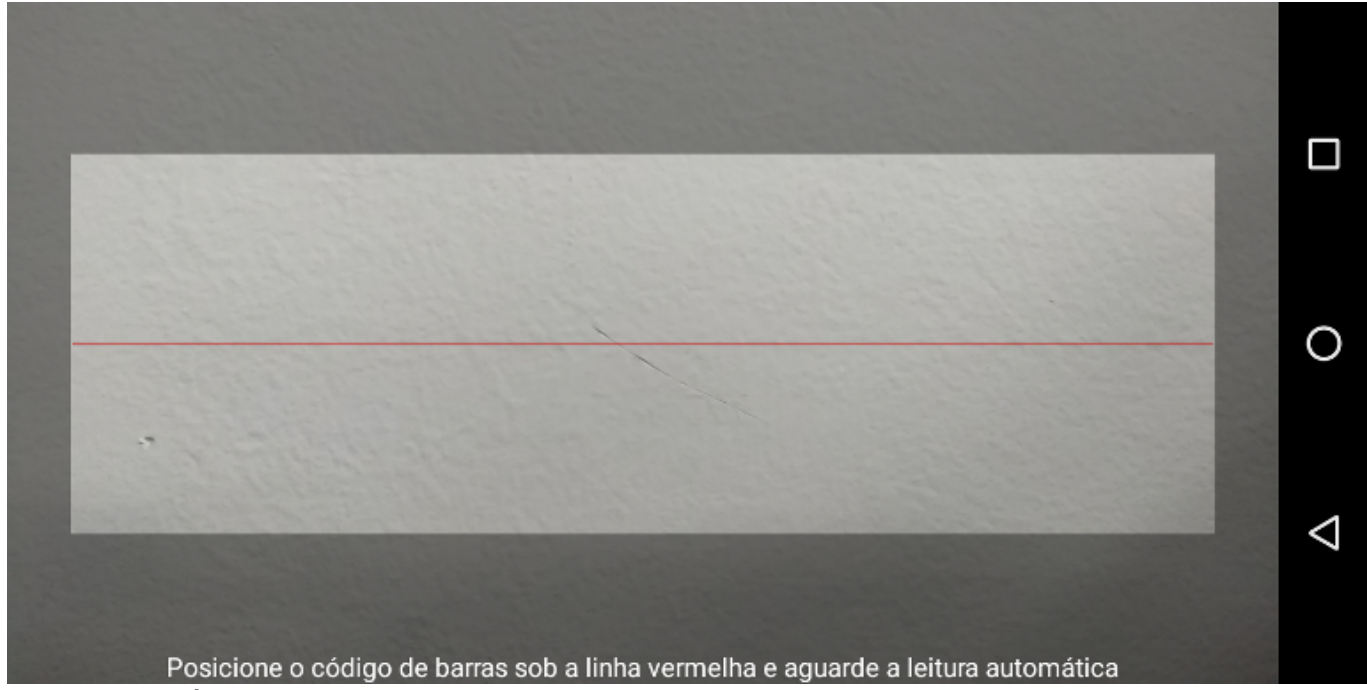

Leitura de código de barras

### Alterar a quantidade do produto

Para alterar a quantidade, o usuário deverá manter o produto do orçamento pressionado até que o menu de opções apareça na barra superior e pressionar o botão

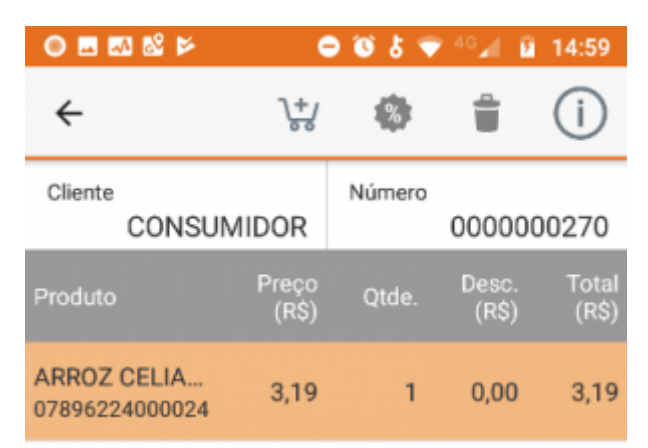

#### Menu de opções do produto

Na caixa de diálogo que será aberta, o usuário deverá informar a quantidade desejada e pressionar o botão "OK" para confirmar.

| ARROZ CELIA 1000G TP1 PARB |  |  |  |  |  |  |
|----------------------------|--|--|--|--|--|--|
|                            |  |  |  |  |  |  |
| 1                          |  |  |  |  |  |  |
| 2                          |  |  |  |  |  |  |
| Ok                         |  |  |  |  |  |  |

Caixa de diálogo para informar quantidade

### **Aplicar/Alterar Desconto do Produto**

Para aplicar ou alterar um desconto, o usuário deverá manter o produto do orçamento pressionado até que o menu de opções apareça na barra superior e pressionar o botão

| ● 🖪 🐼 🕸 🖻                     | •              | 🕈 🕈 🐨  | 46 📶 👂         | 14:59          |
|-------------------------------|----------------|--------|----------------|----------------|
| <del>~</del>                  | \+/<br>**      | %      | 1              | i              |
| Cliente<br>CONSUM             | AIDOR          | Número | 000000         | 00270          |
| Produto                       | Preço<br>(R\$) | Qtde.  | Desc.<br>(R\$) | Total<br>(R\$) |
| ARROZ CELIA<br>07896224000024 | 3,19           | 1      | 0,00           | 3,19           |

### Menu de opções do produto

Na caixa de diálogo que será aberta, o usuário deverá informar o valor, porcentagem ou o total desejado. Quando um dos campos é alterado, todos os demais são recalculados de acordo com o valor informado. Para concluir, o usuário deverá pressionar o botão "OK".

| ARROZ CELIA 1000G TP1 PARB |  |  |  |  |
|----------------------------|--|--|--|--|
| Total<br>R\$ 3,19          |  |  |  |  |
| Desconto<br>%              |  |  |  |  |
| 0,00                       |  |  |  |  |
| R\$                        |  |  |  |  |
| 0,00                       |  |  |  |  |
| Total                      |  |  |  |  |
| 3,19                       |  |  |  |  |
| Ok                         |  |  |  |  |

Caixa de diálogo para aplicar um desconto

É obrigatório que o usuário tenha a permissão DESCONTOS→Permitir Desconto

### **Remover Produto**

Para remover, o usuário deverá manter o produto do orçamento pressionado até que o menu de

opções apareça na barra superior e pressionar o botão

| ◎ ≖ ∞ & ≥                     |                  | 🕈 🕈 🐨  | 46 📶 🧧         | 14:59          |
|-------------------------------|------------------|--------|----------------|----------------|
| ÷                             | \ <del>+</del> / | %      | 1              | (j             |
| Cliente<br>CONSUM             | IIDOR            | Número | 000000         | 00270          |
| Produto                       | Preço<br>(R\$)   | Qtde.  | Desc.<br>(R\$) | Total<br>(R\$) |
| ARROZ CELIA<br>07896224000024 | 3,19             | 1      | 0,00           | 3,19           |

### Menu de opções do produto

Será exibida uma caixa de diálogo onde o usuário deverá pressionar o botão "Sim" para confirmar ou "Não" para cancelar a ação.

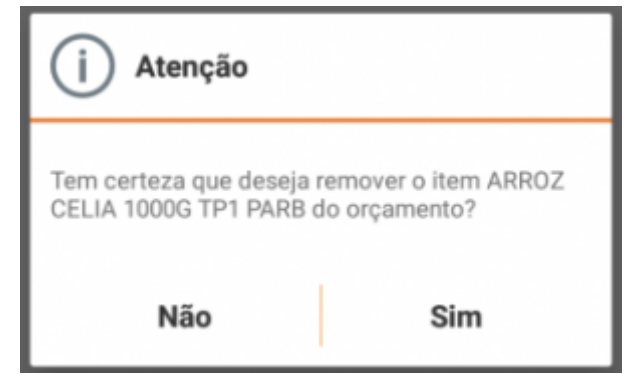

Caixa de diálogo para confirmar a ação de excluir

### Informações do Produto

Para ver as informações do produto, o usuário deverá manter o produto do orçamento pressionado

até que o menu de opções apareça na barra superior e pressionar o botão 🛄

| ◎ ≖ ∞ % ⊭                     | •                | ად წ 🗢 | 46 📶 🦻         | 14:59          |
|-------------------------------|------------------|--------|----------------|----------------|
| ÷                             | \ <del>+</del> / | 8      | 1              | (j             |
| Cliente<br>CONSUM             | 1IDOR            | Número | 000000         | 00270          |
| Produto                       | Preço<br>(R\$)   | Qtde.  | Desc.<br>(R\$) | Total<br>(R\$) |
| ARROZ CELIA<br>07896224000024 | 3,19             | 1      | 0,00           | 3,19           |

### Menu de opções do produto

Será exibida uma caixa de diálogo com informações sobre o produto.

| ARROZ CELIA 1000G TP1 PARB<br>07896224000024 |                              |  |  |  |
|----------------------------------------------|------------------------------|--|--|--|
|                                              |                              |  |  |  |
| Preço: <b>R\$ 3,19</b>                       | Descr.: <b>R\$ 0,00</b>      |  |  |  |
| Qtde Disp.: 20,00                            | Qty Atac.: 0,00              |  |  |  |
| Qtde. Reserv.: 0,00                          | Preco Atac.: <b>R\$ 0,00</b> |  |  |  |

Caixa de diálogo com informações do produto

#### 15/62

5

### **Criar um Novo Orçamento**

Para criar um novo orçamento o usuário deverá acessar o menu localizado no canto superior direito

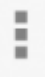

e pressionar o item "Novo".

Se houver um orçamento aberto, será solicitado ao usuário que confirme a ação.

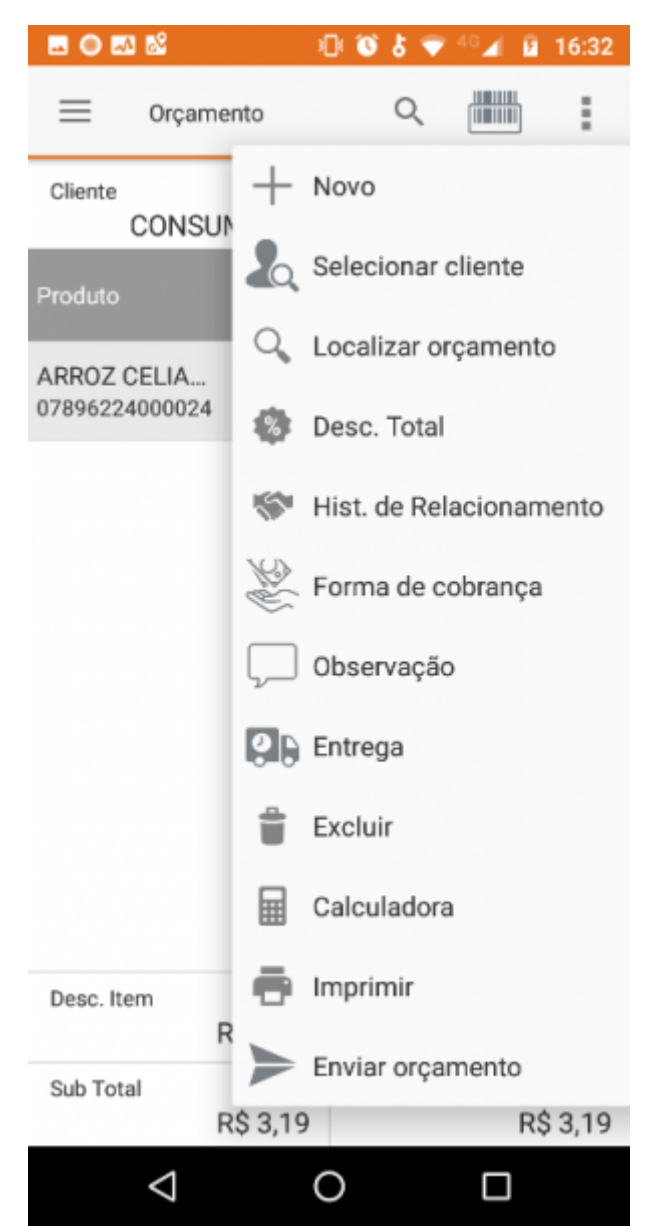

Menu principal do orçamento

### **Selecionar Cliente**

Para selecionar um cliente, o usuário deverá acessar o menu localizado no canto superior direito

e pressionar o item "Selecionar Cliente".

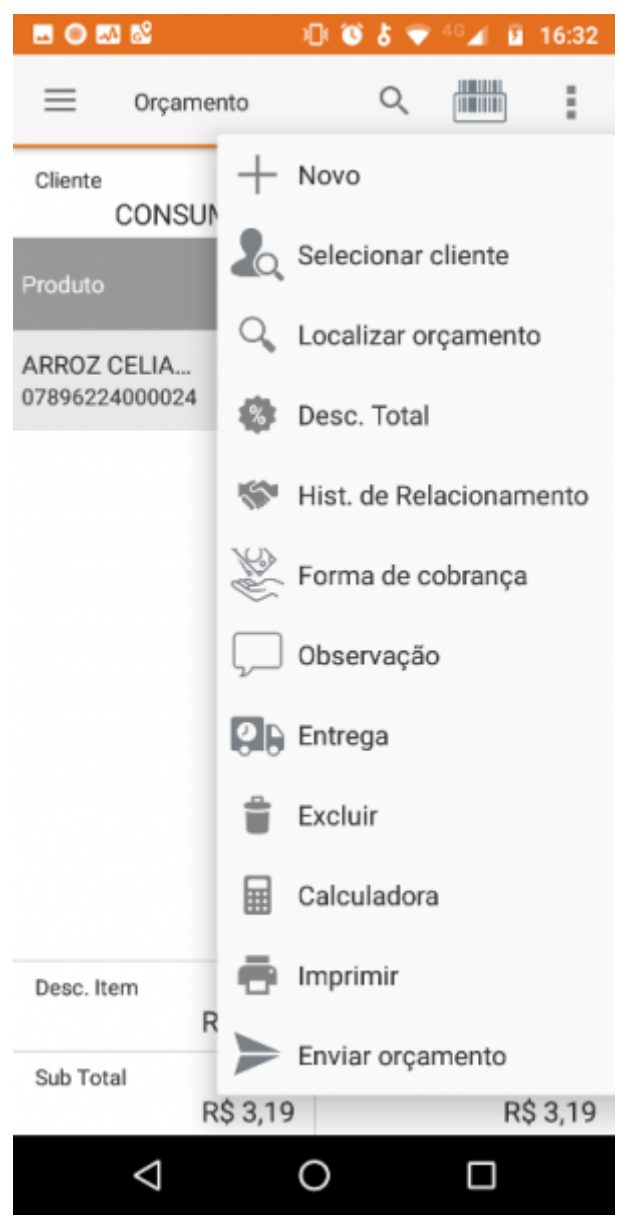

#### Menu principal do orçamento

Na tela que será aberta, o usuário deverá clicar no botão a barra de título. Depois informar o nome desejado no campo de pesquisa e pressionar o botão e do teclado para localizar o cliente.

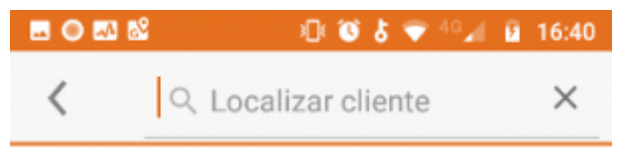

#### Tela para localizar clientes

Na mesma tela, serão listados todas as opções disponíveis onde o usuário deverá manter pressionada

a opção desejada até que o menu de opções apareça na barra superior e pressionar o botão 🍼 .

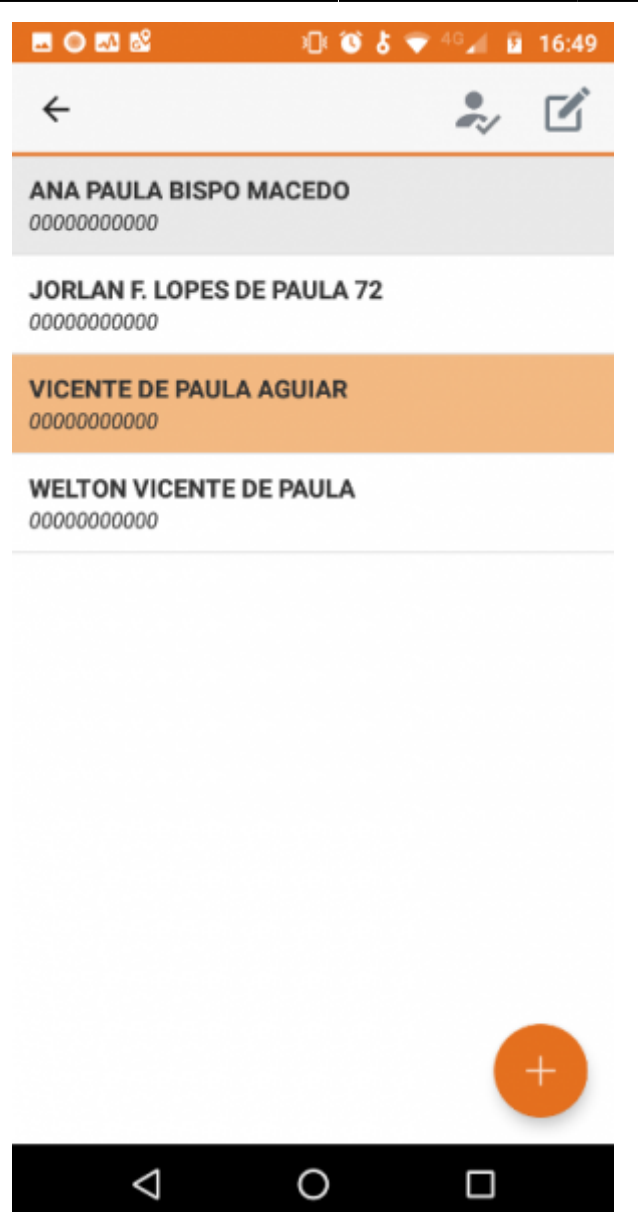

#### Lista de clientes

Se houver um orçamento aberto para o cliente Consumidor, será exibida uma caixa de diálogo solicitando ao usuário se deseja associá-lo ao orçamento.

### **Adicionar um Cliente**

Para adicionar um cliente, o usuário deverá pressionar o botão 🤎 localizado no canto inferior direito da tela de seleção de cliente.

No formulário que será aberto, o usuário deverá preencher todos os campos corretamente e

pressionar o botão 💛 para concluir.

| 🖬 🔘 🎫 📽         | 기 🔞 🎖 🗢 🖓 | 2 17:01 |
|-----------------|-----------|---------|
| < Cliente       |           |         |
| Código          |           |         |
| Código          |           |         |
| Nome            |           |         |
| Nome            |           |         |
| Documento       |           |         |
| Documento       |           |         |
| CEP             |           |         |
| CEP             |           |         |
| Endereço        | Nú        | imero   |
| Endereço        | N         | úmero   |
| Bairro          |           |         |
| Bairro          |           |         |
| UF Cidade       |           | B       |
| $\triangleleft$ | 0 🗆       |         |

Formulário para cadastrar um cliente

O endereço e telefone padrão que serão exibidos e armazenados, são referentes as configurações 107 e 207 respectivamente.

### **Editar um Cliente**

Para editar, o usuário deverá manter pressionado o cliente desejado até que o menu de opções

apareça na barra superior e pressionar o botão 🗹.

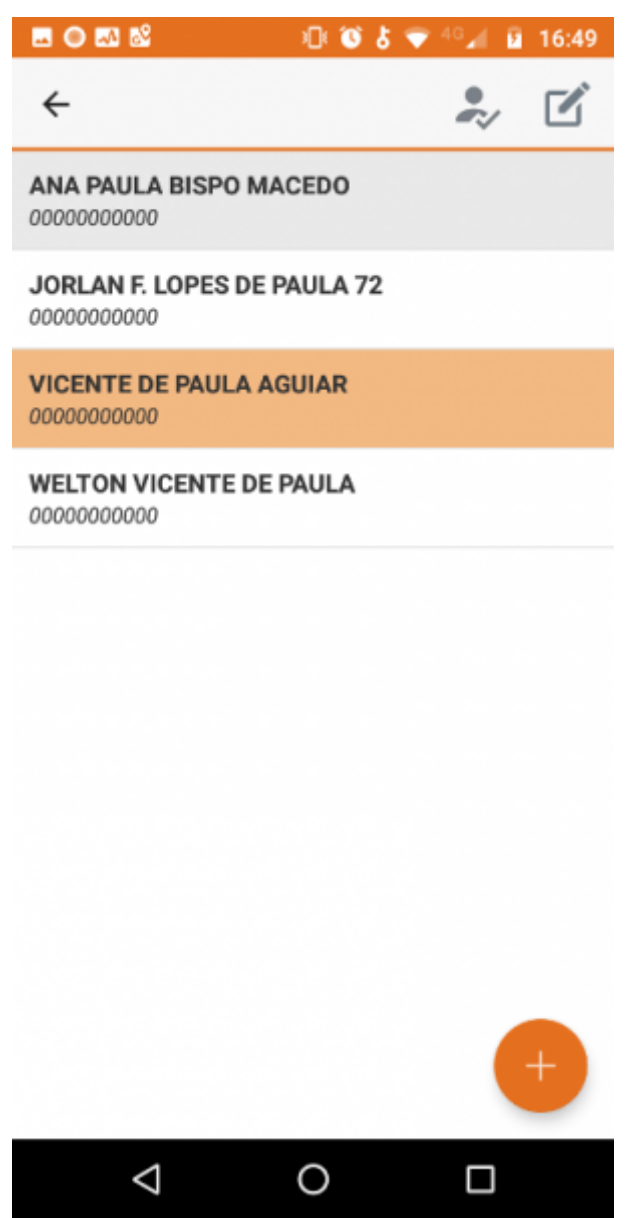

### Lista de clientes disponíveis

Será aberto um formulário com os dados do cliente, nesta tela o usuário deverá realizar as alterações

necessárias e pressionar o botão 🙂 para concluir.

| 🖬 🔘 🏧 📽                                 | ःD: 🔞 🕹 💎 🖞 | ୍ଜ 🖬 😰 17:13 |
|-----------------------------------------|-------------|--------------|
| < Cliente                               |             |              |
| Código                                  |             |              |
| 742                                     |             |              |
| Nome                                    |             |              |
| VICENTE DE PAUL                         | A AGUIAR    |              |
| Documento                               |             |              |
| 000000000000000000000000000000000000000 |             |              |
| CEP                                     |             |              |
| 0000000                                 |             |              |
| Endereço                                |             | Número       |
| RUA JOSE                                |             | 00           |
| Bairro                                  |             |              |
| FRENTE TRES                             |             |              |
| UF Cidade                               |             | B            |
| $\bigtriangledown$                      | 0           |              |

Formulário para editar um cliente

### **Desconto Total do Orçamento**

Para criar um novo orçamento o usuário deverá acessar o menu localizado no canto superior direito

```
e pressionar o item "Desc. Total".
```

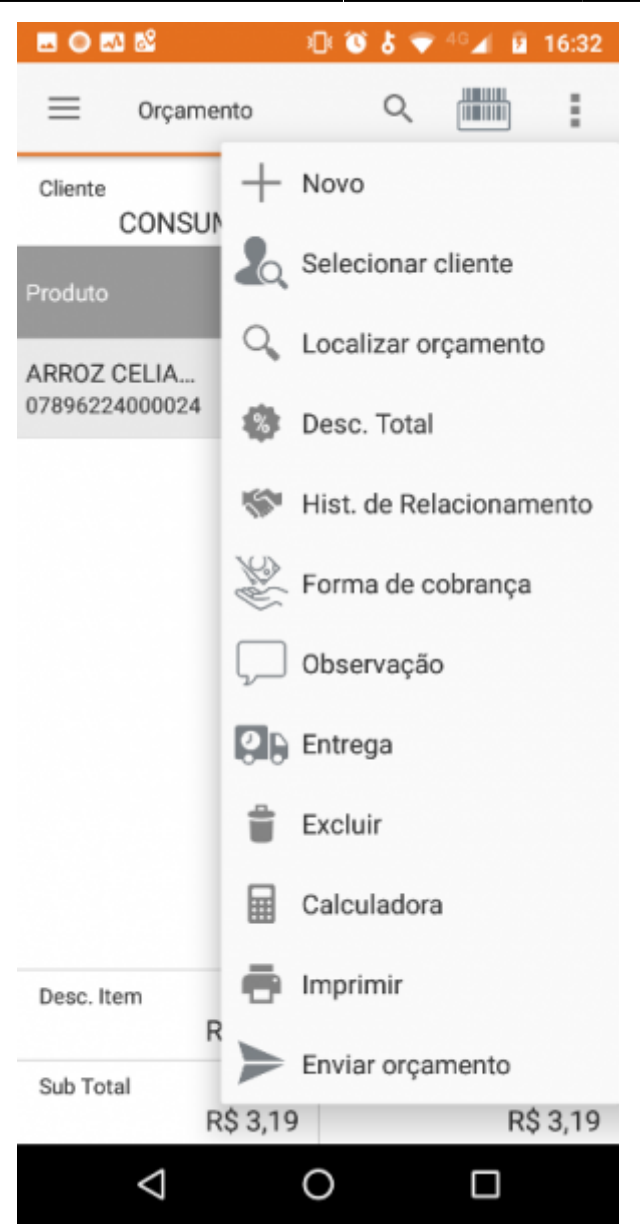

### Menu principal do orçamento

Na tela que será aberta, o usuário deverá informar o valor, porcentagem ou o total desejado. Quando um dos campos é alterado, todos os demais serão recalculados de acordo com o valor informado. Para concluir, o usuário deverá pressionar o botão "OK".

| Desconto total           |
|--------------------------|
| <b>Total</b><br>R\$ 0,00 |
| Desconto<br>%            |
| 0,00                     |
| R\$                      |
| 0,00                     |
| Total                    |
| 0,00                     |
| Ok                       |

Caixa de diálogo do desconto total

É obrigatório que o usuário tenha a permissão VENDAS→Desconto Total

### Histórico de Relacionamento

Para visualizar o Histórico de Relacionamento do orçamento, o usuário deverá acessar o menu

localizado no canto superior direito e pressionar o item "Hist. de Relacionamento".

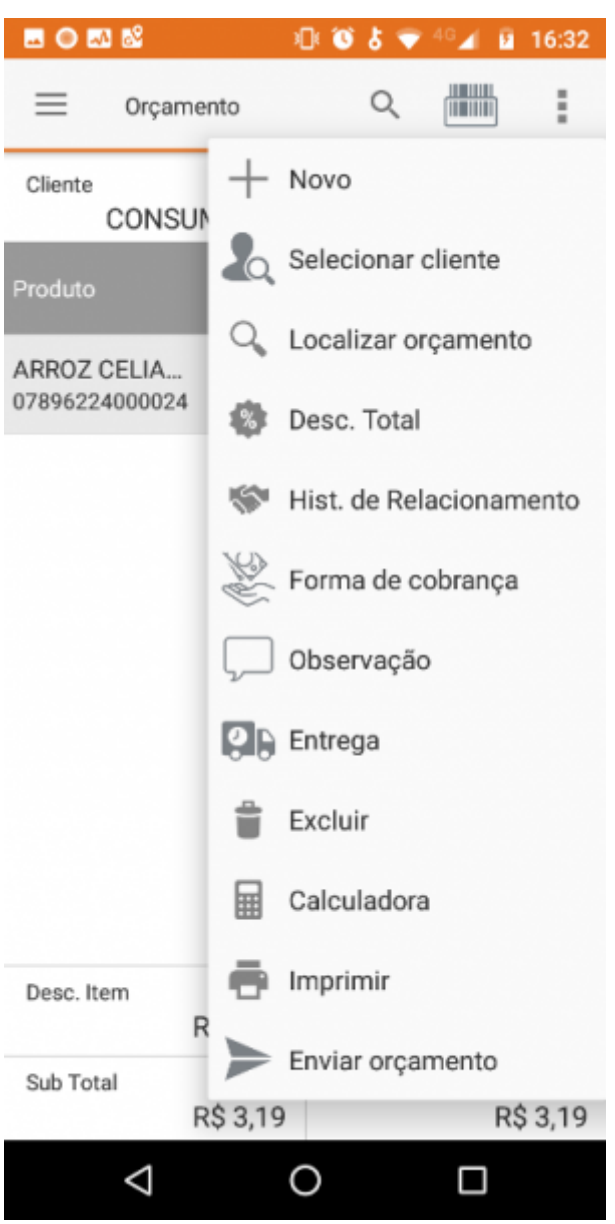

### Menu principal do orçamento

Na tela que será aberta, serão listados todos os históricos cadastrados referentes ao orçamento.

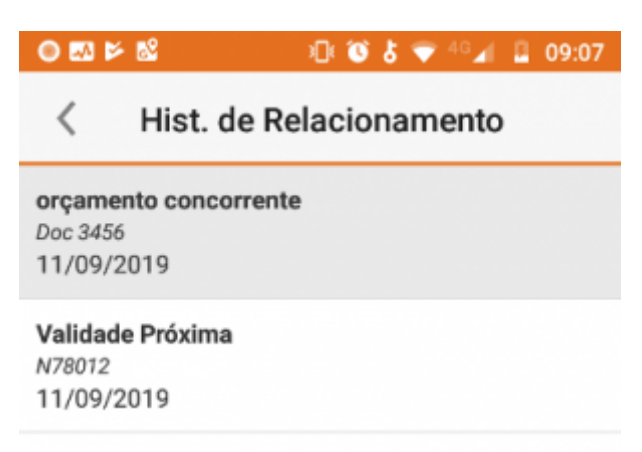

Menu principal do orçamento

### Adicionar

Para adicionar um Histórico de Relacionamento, o usuário deverá pressionar o botão 🤎 localizado no canto inferior direito da tela.

|                                               | 🗇 🕈 🞯 🖉    | <sup>46</sup> 🔏 🔒 09:12 |
|-----------------------------------------------|------------|-------------------------|
| < Hist. de F                                  | Relacionam | ento                    |
| orçamento concorren<br>Doc 3456<br>11/09/2019 | te         |                         |
| Validade Próxima<br>N78012<br>11/09/2019      |            |                         |
|                                               |            |                         |
|                                               |            |                         |
|                                               |            |                         |
|                                               |            |                         |
|                                               |            |                         |
|                                               |            | +                       |
| $\bigtriangledown$                            | 0          |                         |

### Tela de histórico de relacionamento

No formulário que será aberto, o usuário deverá preencher os campos corretamente e pressionar o botão "Salvar".

| ■ ● ⊠ ⊭ №  | 🔍 🕲 🖉          | 48 🌒 🔒 | 09:15 |
|------------|----------------|--------|-------|
| < Hist     | . de Relaciona | O      | 6     |
| Documento  |                |        |       |
|            |                |        |       |
| Data       |                |        |       |
| 11/09/2019 | 9              |        |       |
| Assunto    |                |        |       |
| Descrição  |                |        |       |
|            | Salvar         |        |       |

Formulário para adicionar um histórico de relacionamento

É possível anexar uma foto ao Histórico de Relacionamento, para isso o usuário deverá pressionar o botão

### Editar

Para editar, o usuário deverá manter pressionado o Histórico de Relacionamento desejado até que o menu de opções apareça na barra superior e pressionar o botão .

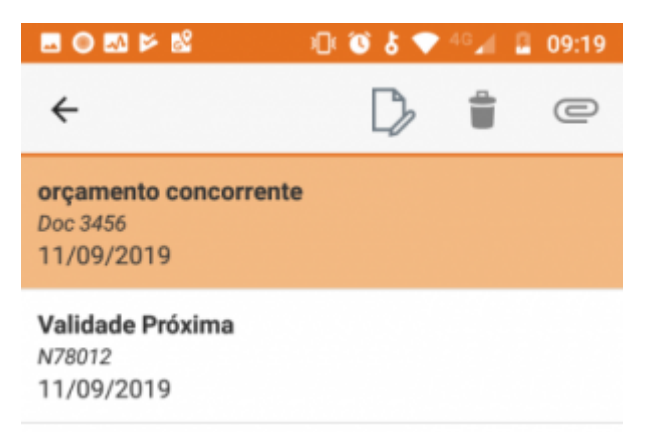

#### Tela do Histórico de Relacionamento

No formulário que será aberto, o usuário deverá realizar as alterações necessárias e pressionar o

botão "Salvar" para concluir.

|                    | 0 🔞 🎖 💎 | 46 📶 🚦 | 09:22 |
|--------------------|---------|--------|-------|
| < Hist. de Rela    | aciona  | C      | Ô     |
| Documento          |         |        |       |
| Doc 3456           |         |        |       |
| Data               |         |        |       |
| 11/09/2019         |         |        |       |
| Assunto            |         |        |       |
| orçamento concorre | ente    |        |       |
| Descrição          |         |        |       |
| Orçamento de conce | orrente |        |       |
| Sal                | var     |        |       |

Formulário para editar um Histórico de Relacionamento

### Excluir

Para excluir, o usuário deverá manter pressionado o Histórico de Relacionamento desejado até que o

menu de opções apareça na barra superior e pressionar o botão

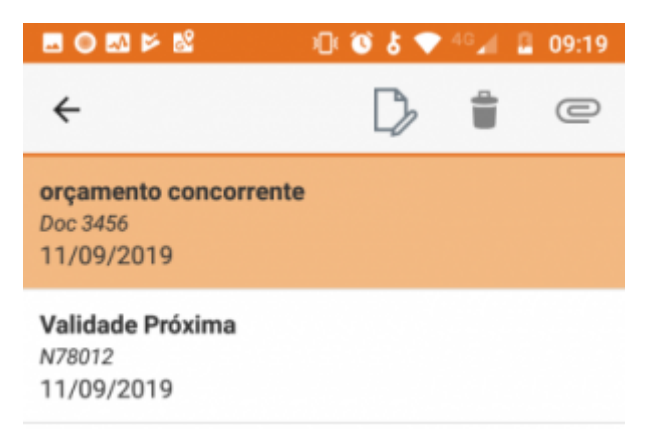

#### Tela do Histórico de Relacionamento

Será exibido uma caixa de diálogo onde o usuário deverá pressionar "Sim" para confirmar ou "Não" para cancelar a ação.

27/62

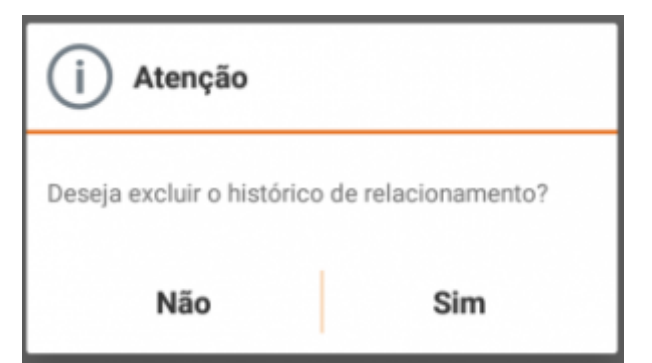

| Caixa de diálogo pa | a excluir um | Histórico de | Relacionamento |
|---------------------|--------------|--------------|----------------|
|---------------------|--------------|--------------|----------------|

### Forma de Cobrança

Para alterar a forma de cobrança, o usuário deverá acessar o menu localizado no canto superior

direito e pressionar o item "Forma de Cobrança".

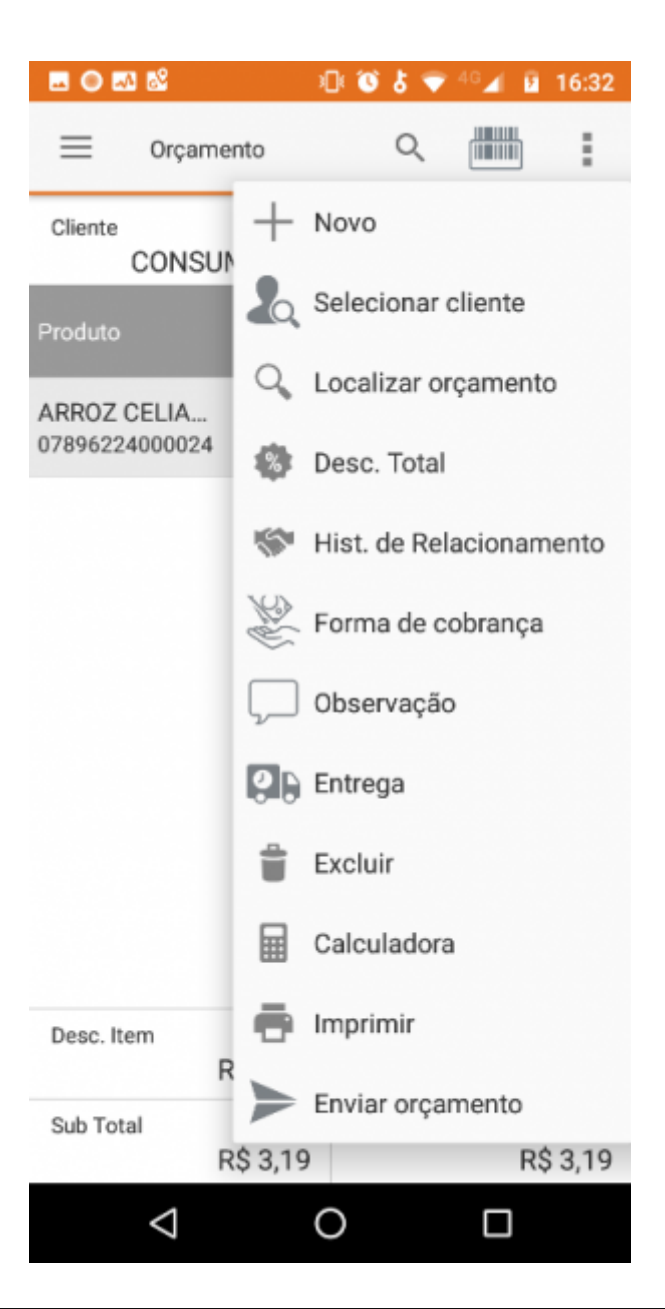

#### Menu principal do orçamento

Será aberta a tela de Forma de Cobrança.

| ◼◕◧▻▧                 | 🖸 🔞 🎖 🗢 381 📱 09:36   |  |  |
|-----------------------|-----------------------|--|--|
| < Forma de cobrança   |                       |  |  |
| Forma de cobrança     | Plano crediário       |  |  |
| A Vista 👻             |                       |  |  |
| Nº Parcelas<br>1      | Acréscimo(%)<br>0,000 |  |  |
| Intervalo<br>O        |                       |  |  |
| Dia Fixo              | Com Entrada           |  |  |
|                       |                       |  |  |
|                       |                       |  |  |
|                       |                       |  |  |
|                       |                       |  |  |
|                       | 8                     |  |  |
| Sub Total<br>R\$ 0,00 | Desconto<br>R\$ 0,00  |  |  |
| Acréscimo<br>R\$ 0,00 | Total<br>R\$ 0,00     |  |  |
| $\bigtriangledown$    | O D                   |  |  |

### Tela da Forma de Cobrança

۳ Após preencher corretamente as informações o usuário deverá pressionar o botão confirmar.

para

Ao confirmar a forma de cobrança, será aberto a tela de agendamento.

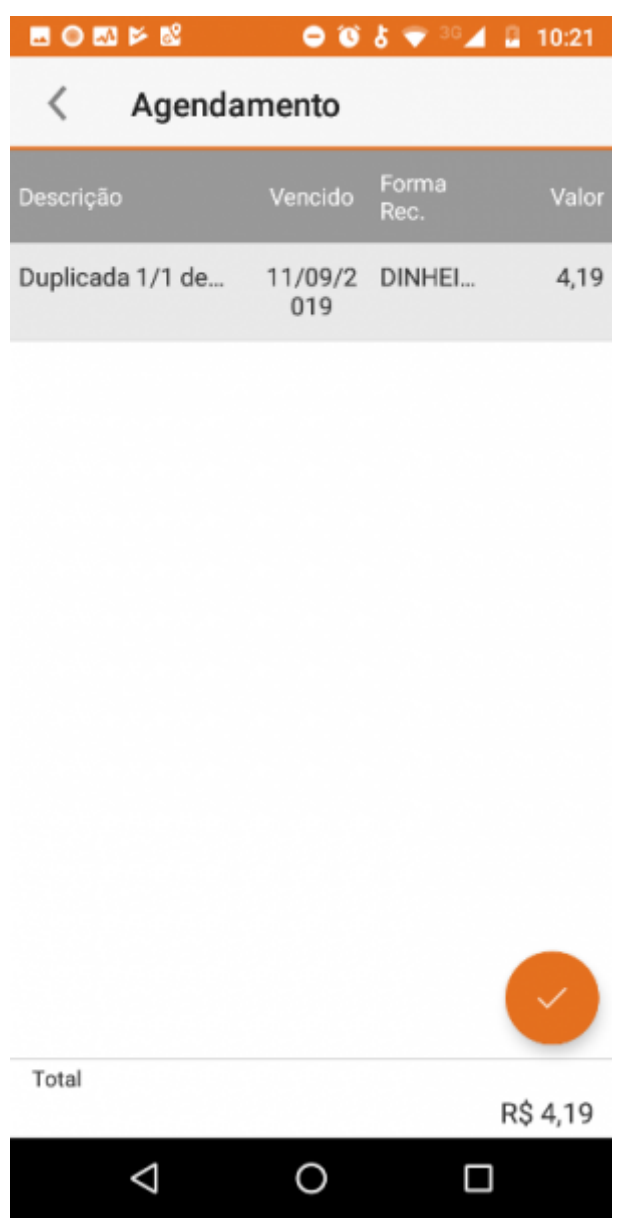

### Tela de agendamento financeiro

Nesta tela o usuário poderá alterar os detalhes dos lançamentos pressionando a duplicata desejada.

| Agendamento                        |  |  |
|------------------------------------|--|--|
| Forma de recebimento<br>DINHEIRO - |  |  |
| Vencimento<br>16/9/2019            |  |  |
| Valor<br>2,55                      |  |  |
| Ok                                 |  |  |

### Caixa de diálogo para alterar a duplicata

Para concluir o usuário deverá pressionar o botão 🥌.

É possível visualizar os lançamentos financeiros acessando a mesma funcionalidade na tela de orçamento

Para excluir a forma de cobrança, o usuário deverá pressionar o botão 😳 localizado no canto inferior direito da tela.

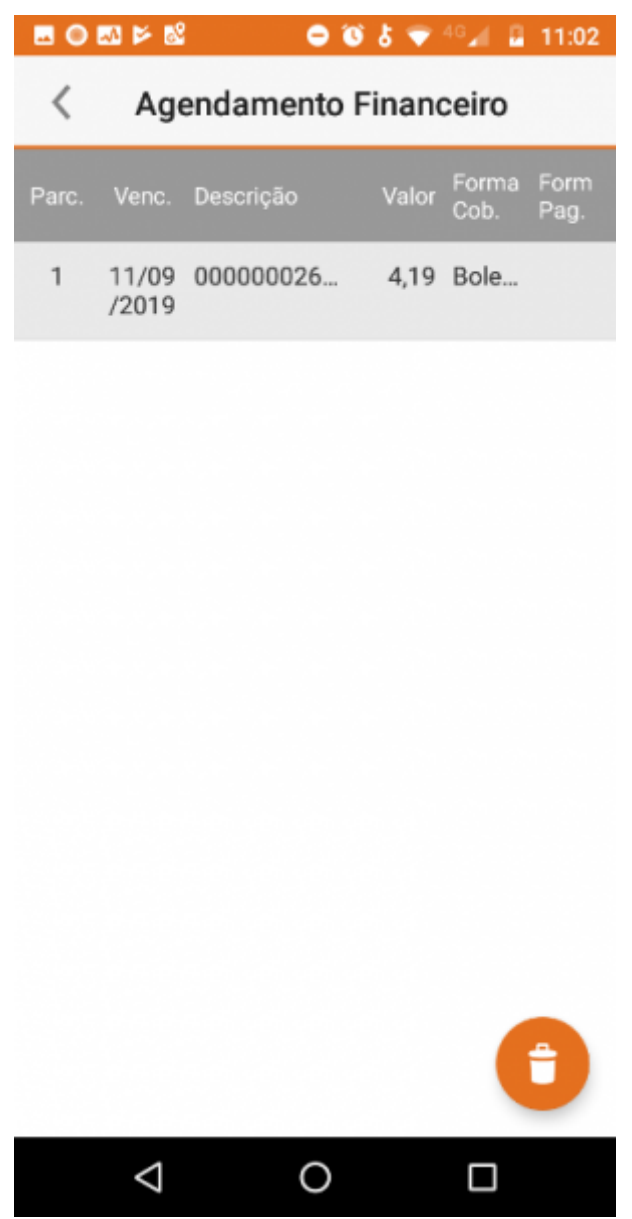

### Agendamento financeiro

Será exibida uma caixa de diálogo onde o usuário deverá pressionar "Sim" para confirmar ou "Não" para cancelar.

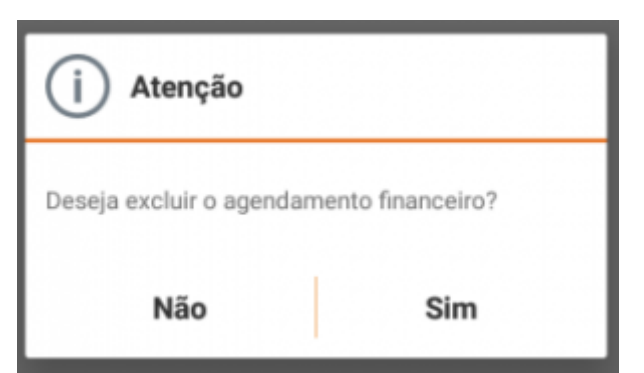

Caixa de diálogo para confirmar a ação de excluir a forma de cobrança

### Entrega

Last update: 2019/09/12 15:28 manuais:vendaassistida:versao-2 http://wiki.iws.com.br/doku.php?id=manuais:vendaassistida:versao-2&rev=1568298495

Para cadastrar uma entrega, o usuário deverá acessar o menu localizado no canto superior direito

e pressionar o item "Entrega".

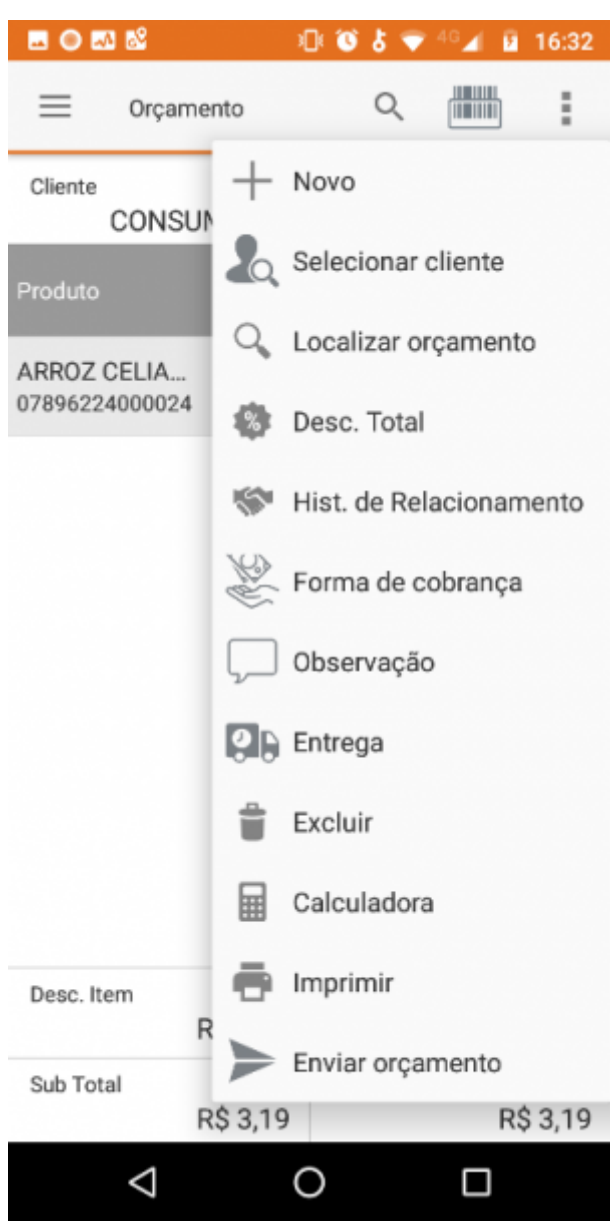

### Menu principal do orçamento

Será aberto um formulário onde o usuário deverá preencher corretamente as informações e

pressionar o botão 💛 para concluir.

| ◎ 💀 🖻                | ୬DE 🛈 🎖 | 💎 40 📶 🖪 14:32 |
|----------------------|---------|----------------|
| < Entrega            |         |                |
| Data                 |         | Hora           |
| 16/09/2019           |         | 12:14          |
| Preferência do clien | te      |                |
| Entregar até o dia   |         | *              |
| Tipo de endereço     |         |                |
| Residencial          |         | *              |
| CEP                  |         |                |
| 37500000             |         |                |
| Endereço             |         | Número         |
| RUA JOSE             |         | Número         |
| Bairro               |         |                |
| BAIRRO NÚMERO        | UM      |                |
| UF Cidade            |         | B              |
| MG ITAJUBÁ           |         |                |
| $\bigtriangledown$   | 0       |                |

### Formulário para cadastrar uma entrega

Ao confirmar a entrega, será sugerido ao usuário que defina os produtos a serem entregues. Esta opção poderá ser acessada a qualquer momento através do botão ina tela de entrega.

Os itens a serem entregues só poderão ser acessados quando há uma entrega cadastrada

Na tela de produtos, é possível definir as quantidades a serem entregues. Para isso o usuário deverá pressionar produto e informar a quantidade desejada.

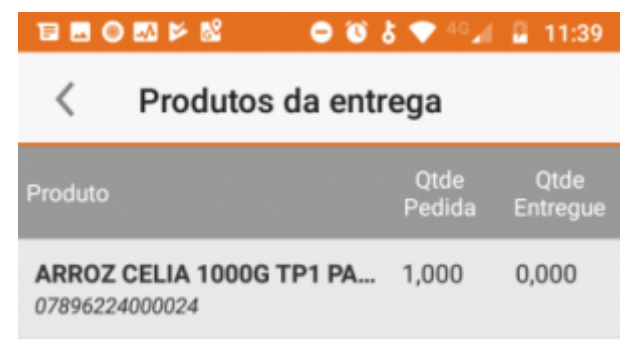

#### Lista de produtos a serem entregues

| Quantidade |
|------------|
|            |
| Ō          |
| 1          |
| Ok         |

### Caixa de diálogo para definir a quantidade a ser entregue

Para excluir, o usuário deverá pressionar o botão 💻 na

### na tela de entrega.

### **Excluir Orçamento**

Para excluir um orçamento, o usuário deverá acessar o menu localizado no canto superior direito e pressionar o item "Excluir".

```
i
```

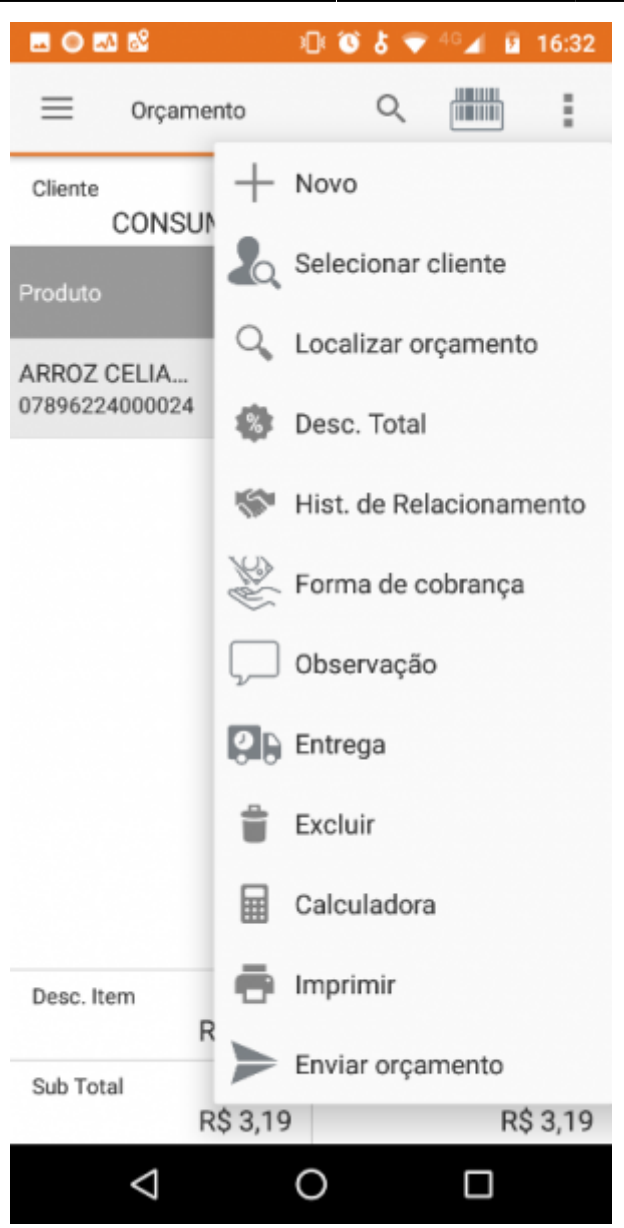

### Menu principal do orçamento

Será exibida uma caixa de diálogo onde o usuário deverá pressionar "Sim" para confirmar ou "Não" para cancelar a ação.

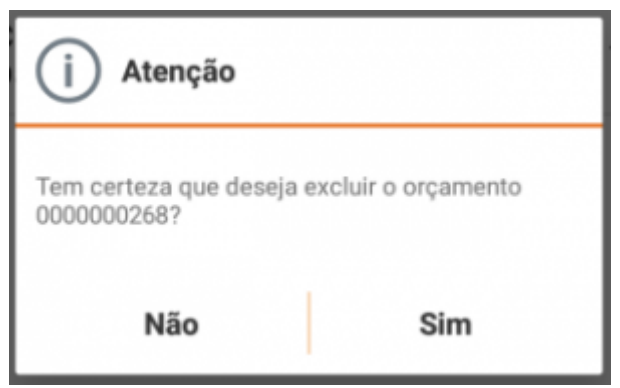

Caixa de diálogo para confirmar a ação de excluir um orçamento

### **Imprimir Orçamento**

Para imprimir um orçamento, o usuário deverá acessar o menu localizado no canto superior direito

e pressionar o item "Imprimir".

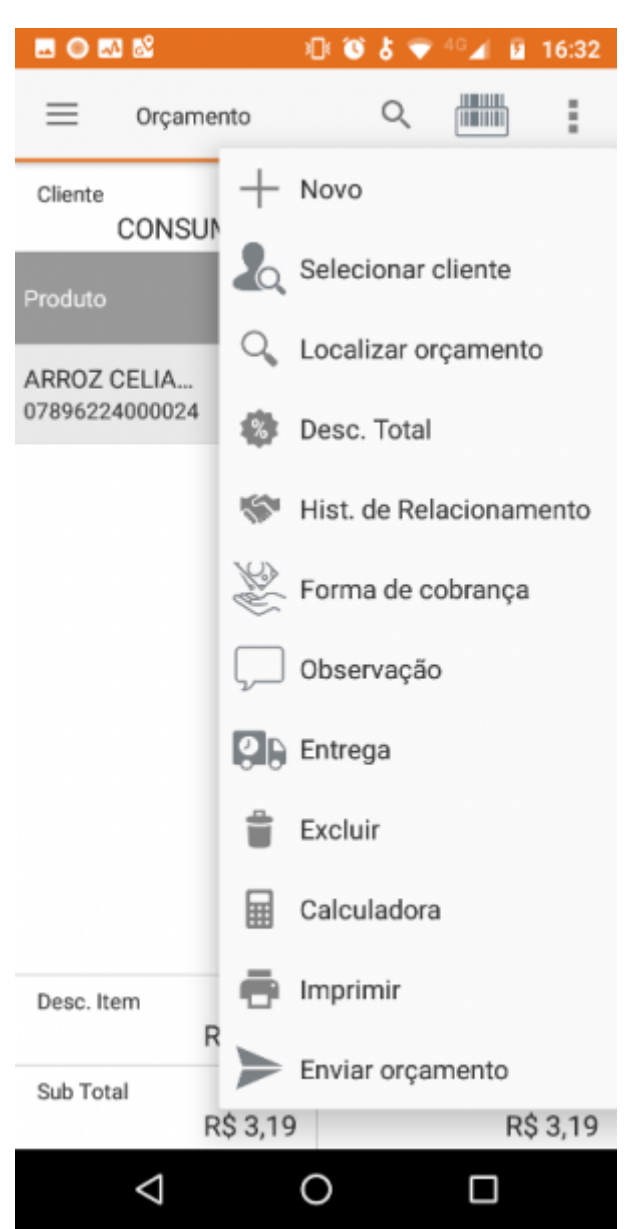

### Menu principal do orçamento

Será exibida uma caixa de diálogo onde o usuário deverá pressionar "Sim" para confirmar ou "Não" para cancelar a ação.

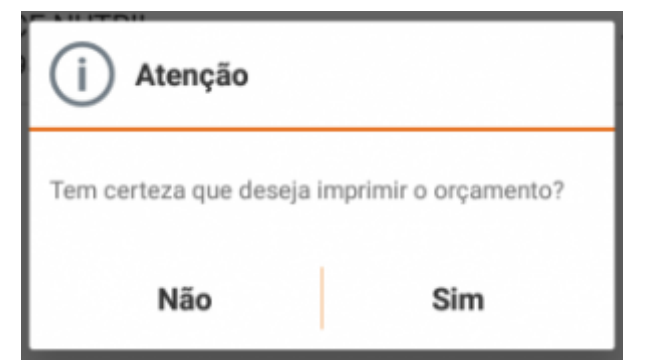

### Caixa de diálogo para confirmar a ação de impressão

Será aberta a tela do Android com o template de impressão. Selecione a impressora previamente configurada.

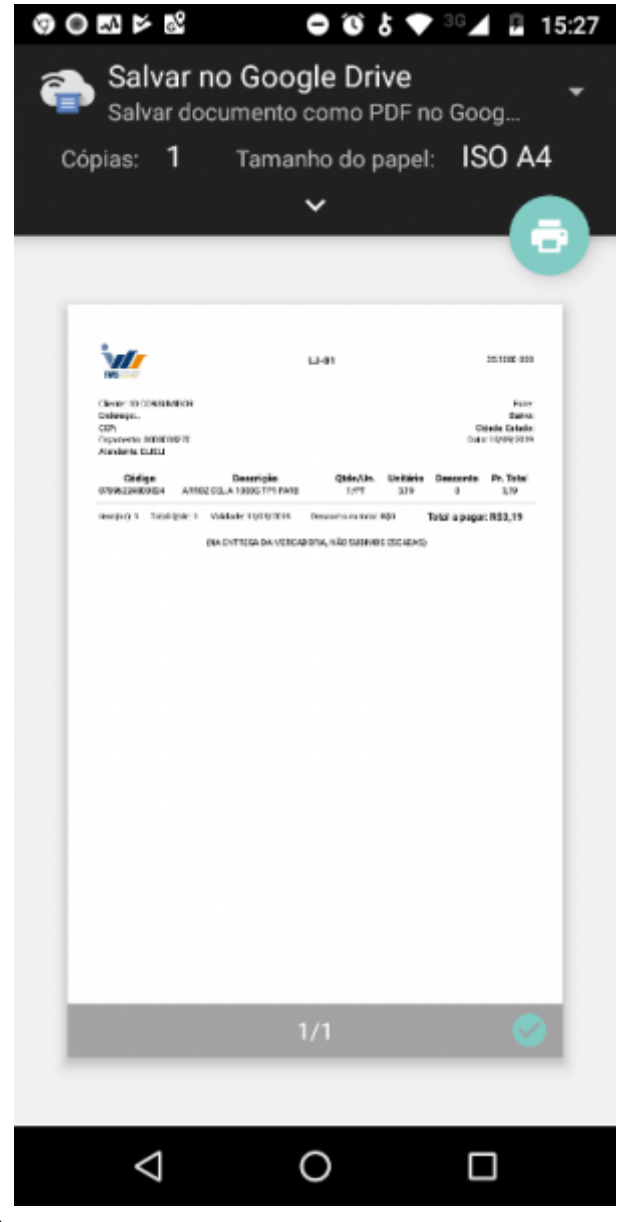

Impressão do orçamento

Esta ação altera o status do orçamento para impresso

É necessário ter uma impressora instalada e configurada corretamente. Veja como configurar

### **Enviar Orçamento**

Para enviar um orçamento, o usuário deverá acessar o menu localizado no canto superior direito e pressionar o item "Enviar orçamento".

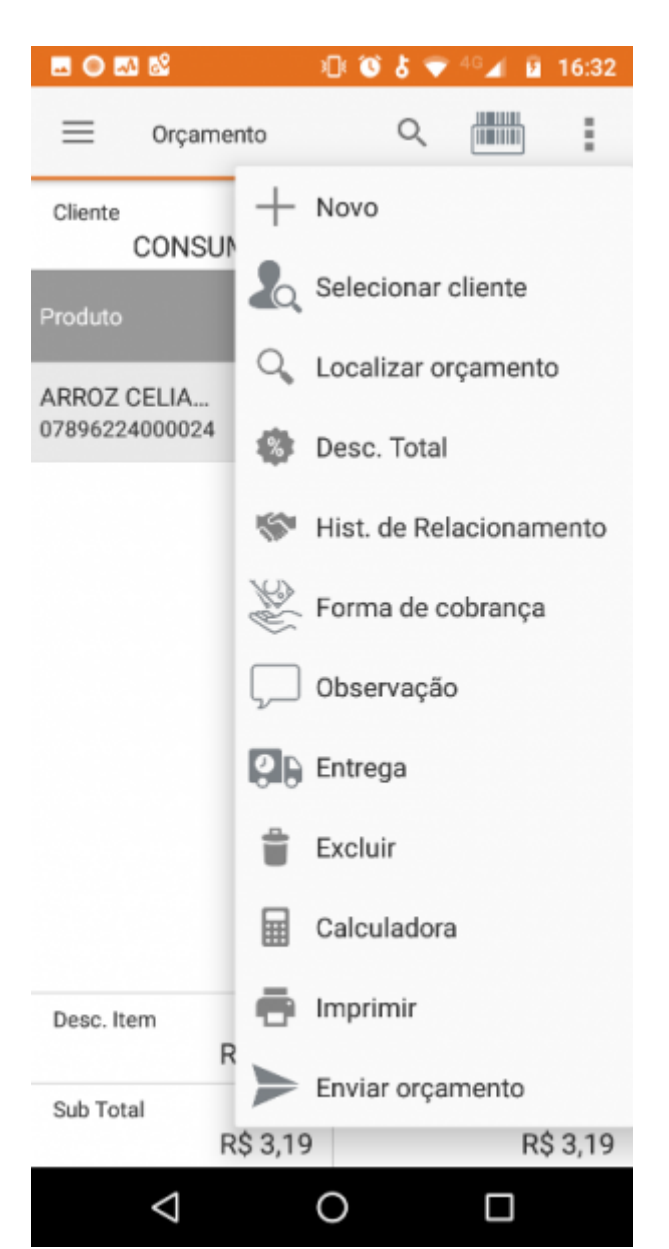

#### Menu principal do orçamento

Será exibida uma caixa de diálogo onde o usuário deverá pressionar "Sim" para confirmar ou "Não" para cancelar a ação.

i

39/62

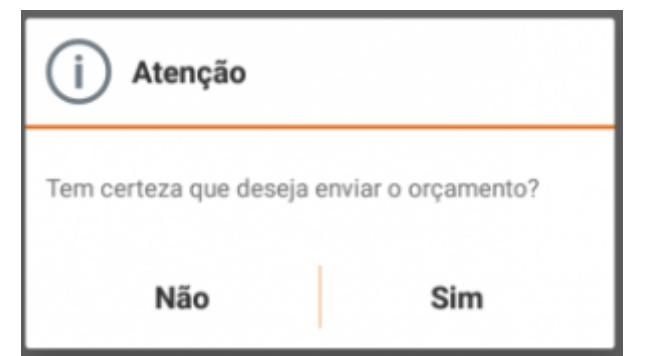

### Caixa de diálogo para confirmar a ação de envio do orçamento

Será aberta uma tela onde o usuário deverá escolher para qual aplicação ele deseja enviar o orçamento.

| 0 0 5 5 V                      | 8° (    | ● 10 b 🛡     | 46 📶 🚦 | 16:11       |
|--------------------------------|---------|--------------|--------|-------------|
| ≡ Orçan                        | nento   | Q            |        | :           |
| Cliente<br>ROBSON ALE          | EXAND   | Número       | 00000  | 00251       |
|                                |         |              |        |             |
| ARROZ COCAL.<br>07896444110053 | 19,49   | 355          | 354,94 | 6564,0<br>1 |
| SAND HAV KID<br>07890541221025 | 29,90   | 2            | 0,00   | 59,80       |
|                                |         |              |        |             |
| Enviar orçamer                 | ito por |              |        |             |
| VA                             | Μ       | $\bigcirc$   |        |             |
| Venda<br>Assistida             | Gmail   | WhatsApp     | Mensa  | agens       |
| 4                              | 0       | *            | e      | 3           |
| Salvar no Drive                | Outlook | Bluetooth    | Sky    | rpe         |
|                                |         |              |        |             |
| $\triangleleft$                | 0       | $\mathbf{)}$ |        |             |
|                                |         |              |        |             |

### Envio do orçamento

Esta ação altera o status do orçamento para impresso

Last update: 2019/09/12 15:28 manuais:vendaassistida:versao-2 http://wiki.iws.com.br/doku.php?id=manuais:vendaassistida:versao-2&rev=1568298495

### **Confirmar Orçamento**

Para confirmar um orçamento, o usuário deverá pressionar o botão 🤎 localizado no canto inferior direito da tela de orçamento.

| 🎯 🖬 🖽           | ◎ 🔤 🖻           | Ю( <b>(</b> | 6 0     | •     | 36 🖌          | 5   | 12:02          |
|-----------------|-----------------|-------------|---------|-------|---------------|-----|----------------|
| ≡               | Orçamento       |             | Q       |       |               | )   | :              |
| Cliente<br>Sele | cionar cliente  | N           | lúmer   | o     |               |     |                |
| Produto         | Preço<br>(R\$   | D<br>)      | Qtde    |       | Desc<br>(R\$) |     | Total<br>(R\$) |
|                 |                 |             |         |       |               |     |                |
|                 |                 |             |         |       |               |     |                |
|                 |                 |             |         |       |               |     |                |
|                 |                 |             |         |       |               |     |                |
|                 |                 |             |         |       |               |     |                |
|                 |                 |             |         |       |               |     |                |
|                 |                 |             |         |       |               |     | Ä              |
| Desc. Iter      | m<br>R\$ 0,00   | D           | lesc. 1 | lotal |               | R\$ | 0,00           |
| Sub Tota        | R\$ 0,00        | Т           | otal    |       |               | R\$ | 0,00           |
|                 | $\triangleleft$ | 0           |         |       |               |     |                |

### Tela de orçamento

Será exibido uma caixa de diálogo onde o usuário deverá pressionar "Sim" para confirmar ou "Não" para cancelar a ação.

| (i) Atenção                                   |     |  |  |
|-----------------------------------------------|-----|--|--|
| Tem certeza que deseja confirmar o orçamento? |     |  |  |
| Não                                           | Sim |  |  |

### Caixa de diálogo para confirmar o orçamento

Dependendo da configuração 7001 do Intellicash, o orçamento poderá ser exportado para cupom fiscal

## Histórico

### Compras

Para acessar o Histórico de Compras, o usuário deverá acessar o menu lateral deslizando o dedo horizontalmente na tela de orçamento da equerda para a direita.

É necessário ter um cliente selecionado

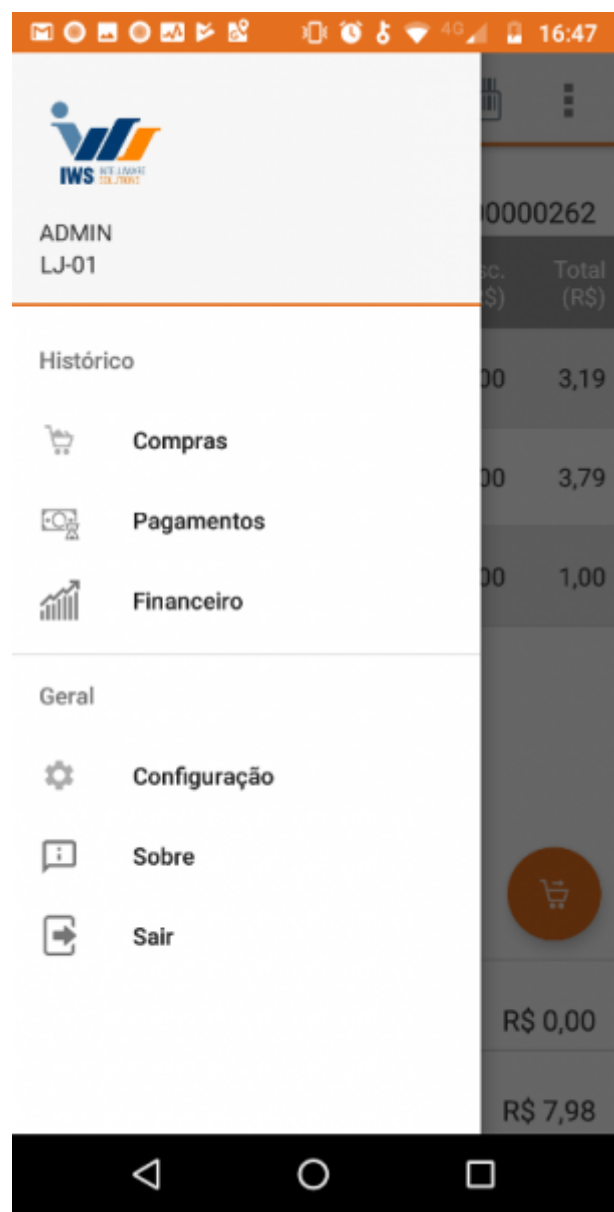

### Menu lateral da tela de orçamento

Na tela que será aberta, será exibido um filtro onde o usuário deverá informar o período desejado e pressionar "OK" para confirmar.

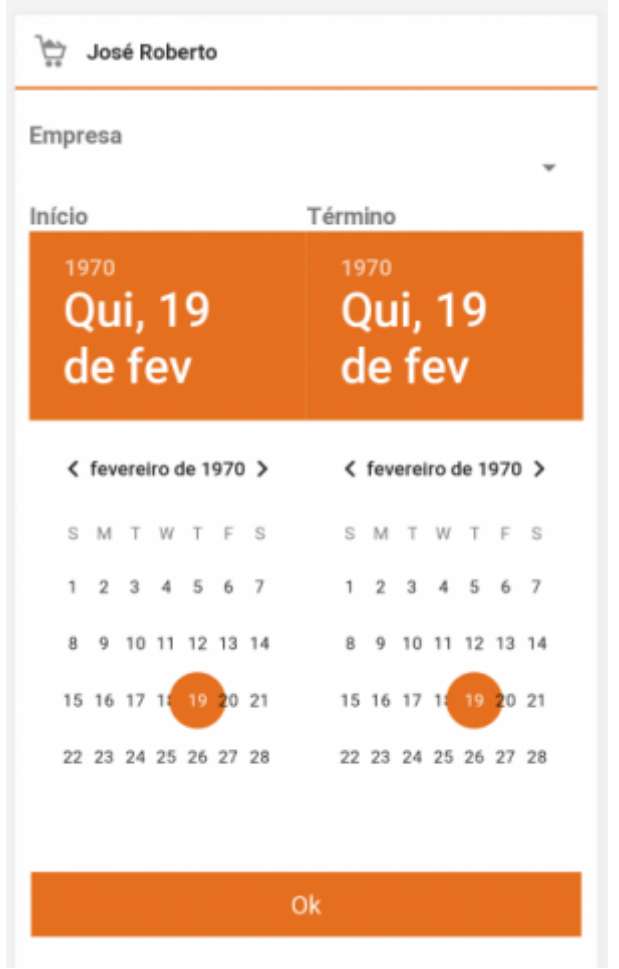

### Filtro do Histórico de Compras

Na mesma tela serão listados todos os históricos disponíveis para o período informado.

| ROBSON                        |  |  |
|-------------------------------|--|--|
| Empresa<br>LJ-01 <del>-</del> |  |  |
| Início                        |  |  |
| 9/9/2019                      |  |  |
| Término                       |  |  |
| 16/9/2019                     |  |  |
| Ok                            |  |  |

### Históricos de Compra disponíveis

O usuário poderá refazer a pesquisa pressionando o ícone 🚩 no canto superior direito da tela

Para visualizar os itens e os pagamentos, o usuário deverá pressionar a compra desejada.

| 0051¥8                            | 00        | 5 ♥ <sup>40</sup> ∡i | 📱 16:58   |
|-----------------------------------|-----------|----------------------|-----------|
| < Histórico de Compras            |           |                      |           |
| ITENS                             |           | PAGAMEN              | гоз       |
| Produto                           | Preço     | Qtde                 | Total     |
| PAPEL HIG PERSO<br>07896110008653 | R\$ 15,99 | 1,000                | R\$ 15,99 |

Itens e Pagagamentos do Histórico de Compra

### Pagamento

Para acessar o Histórico de Pagamento, o usuário deverá acessar o menu lateral deslizando o dedo horizontalmente na tela de orçamento da equerda para a direita.

É necessário ter um cliente selecionado

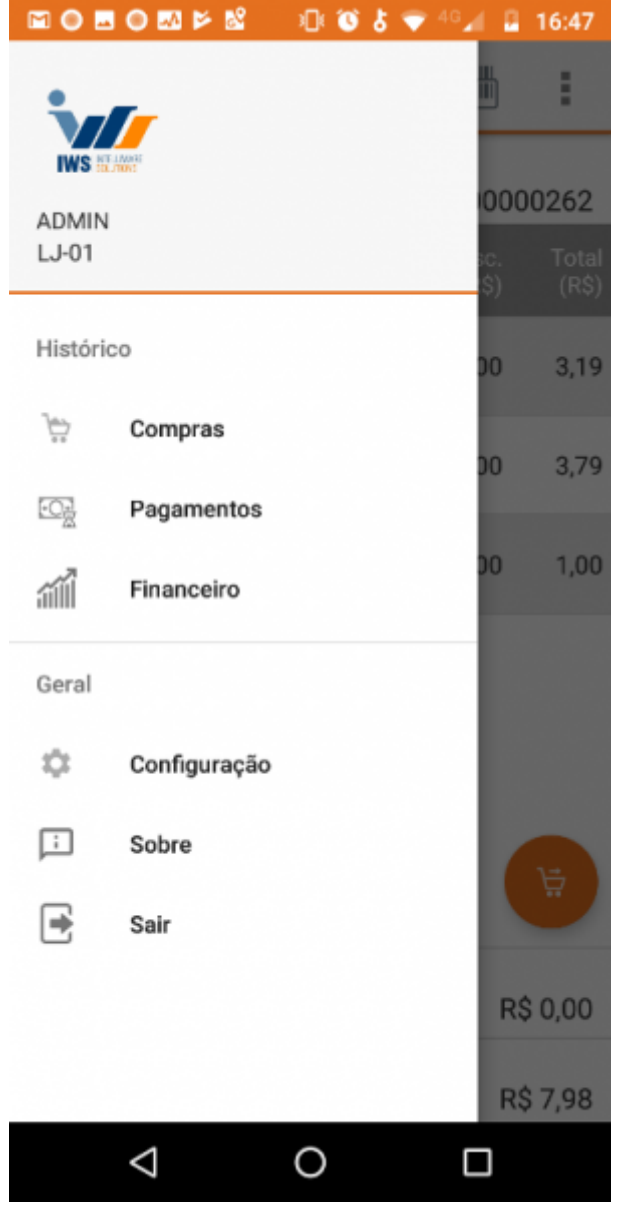

#### Menu lateral da tela de orçamento

Na tela que será aberta, será exibido um filtro onde o usuário deverá informar o período desejado e pressionar "OK" para confirmar.

| ROBSON                        |  |  |
|-------------------------------|--|--|
| Empresa<br>LJ-01 <del>•</del> |  |  |
| Início                        |  |  |
| 9/9/2019                      |  |  |
| Término                       |  |  |
| 16/9/2019                     |  |  |
| Ok                            |  |  |

### Filtro do Histórico de Pagamento

Na mesma tela serão listados todos os históricos disponíveis para o período informado.

|                                                                      | ୬🕩 🔞 🕏 💎 <sup>40</sup> 🖌 🔒 17:09 |  |
|----------------------------------------------------------------------|----------------------------------|--|
| < Históricos                                                         | de Pagamen 🍸                     |  |
| Descrição                                                            | Vencimento                       |  |
| FECH CX2 - 23/02/19 CF293197 04/04/2019<br>CHP0000002 / REC. 926/001 |                                  |  |

### Históricos de Pagamentos disponíveis

O usuário poderá refazer a pesquisa pressionando o ícone 🕅 no canto superior direito da tela

### Financeiro

Para acessar o Histórico Financeiro, o usuário deverá acessar o menu lateral, deslizando o dedo na tela horizontalmente da esquerda para a direita na tela de orçamento.

É necessário ter um cliente selecionado

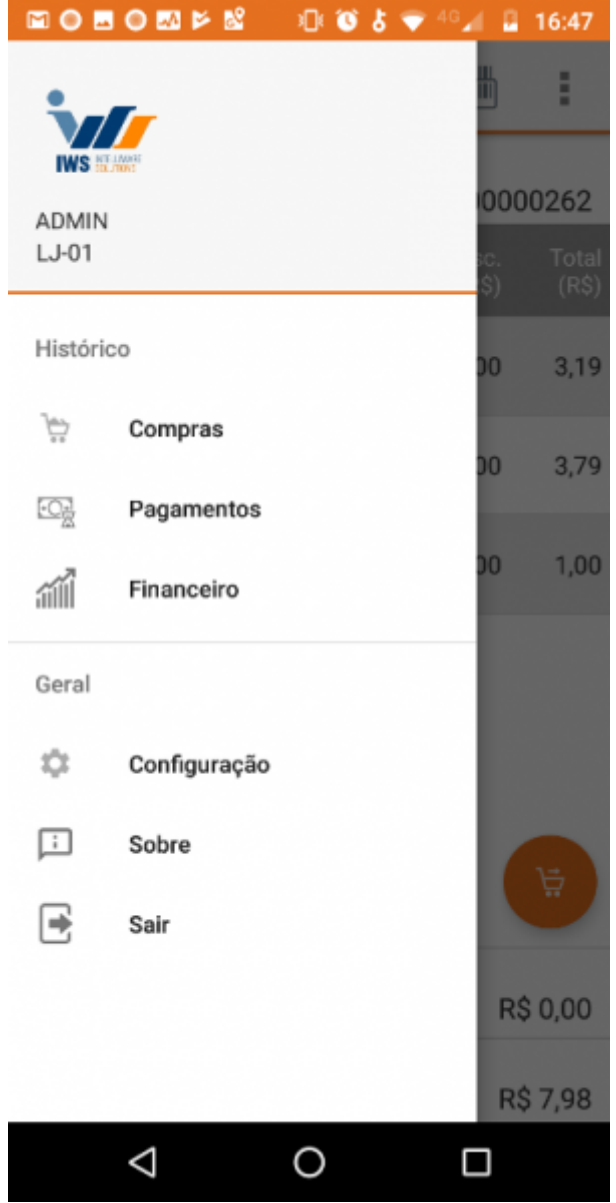

### Menu lateral da tela de orçamento

Na tela que será aberta, será exibido um filtro onde o usuário deverá informar o período desejado e pressionar "OK" para confirmar.

| ROBSON                  |   |  |
|-------------------------|---|--|
| Empresa<br>LJ-01        | + |  |
| Tipo<br>Data de Entrada | - |  |
| Início                  |   |  |
| 9/9/2019                |   |  |
| Término                 |   |  |
| 16/9/2019               |   |  |
| Ok                      |   |  |

### Filtro do Histórico Financeiro

Na mesma tela serão listados todos os históricos disponíveis para o período informado.

|            | ፤ 🛛 🛈 🎖 🗢 🖓 🖉             | 17:16        |
|------------|---------------------------|--------------|
| < Histó    | rico financeiro           | $\mathbf{Y}$ |
| Data       | Documento                 | Par          |
| 23/02/2019 | CHP0000002CF002<br>293197 |              |
| 09/03/2019 | CHP0000005CF002<br>296340 |              |

### Históricos Financeiros disponíveis

O usuário poderá refazer a pesquisa pressionando o ícone 🕅 no canto superior direito da tela

## Configuração

Para acessar a configuração, o usuário deverá acessar o menu lateral, deslizando o dedo na tela horizontalmente da esquerda para a direita na tela de orçamento.

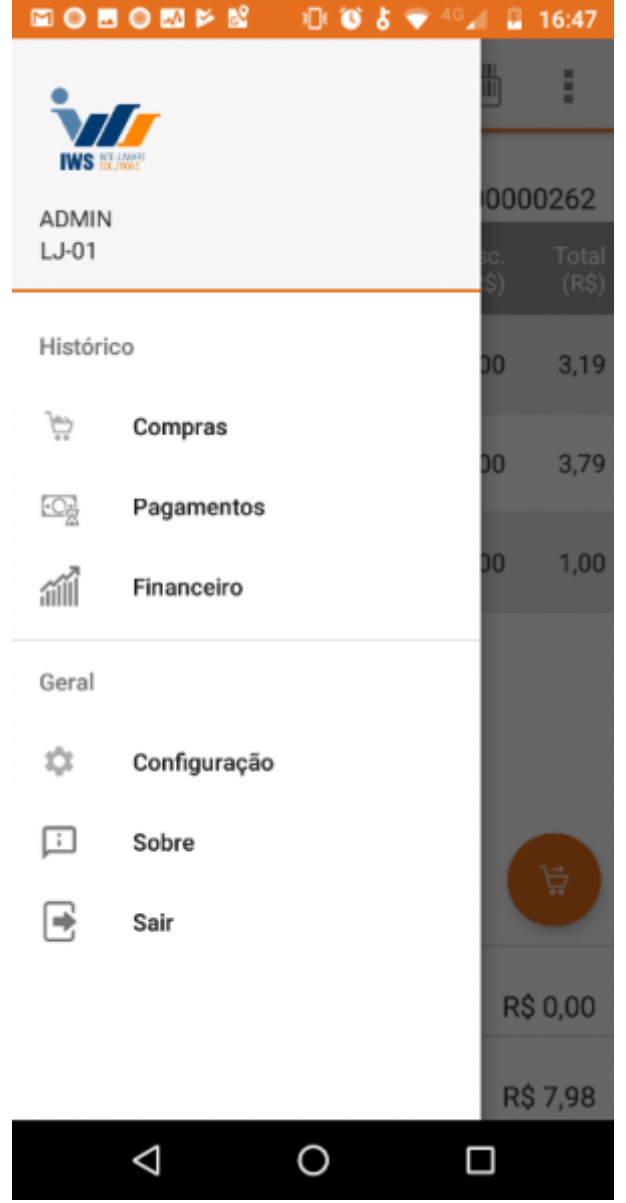

Menu lateral da tela de orçamento

### Imagem

Para ativar a sincronização de imagens, o usuário deverá Ligar o botão "Sincronização Ativa". Assim que esta opção é habilitada, será realizada uma tentativa para sincronizar as imagens dos produtos com o servidor. É possível acompanhar o status do andamento na própria tela ou na barra de notificações.

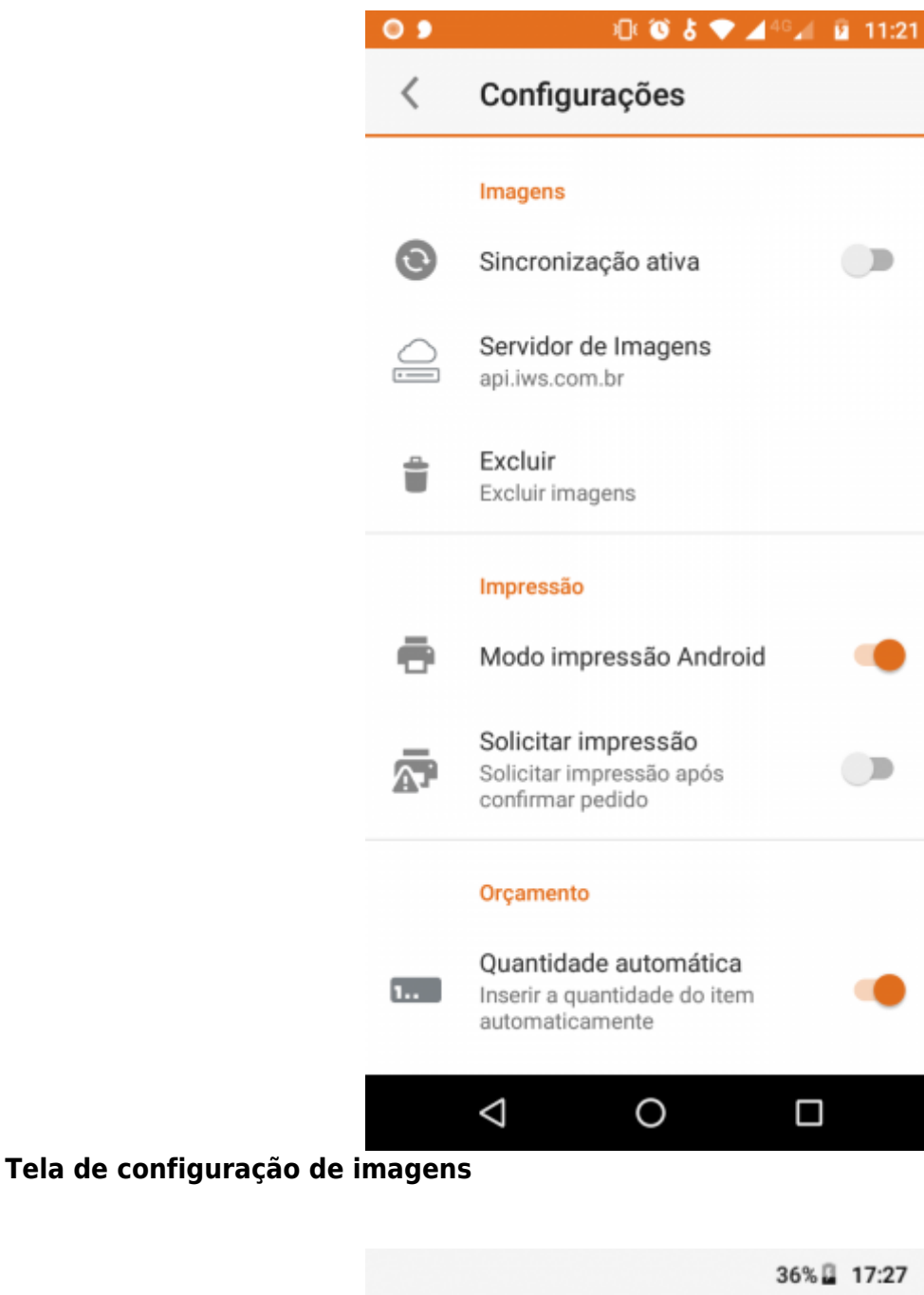

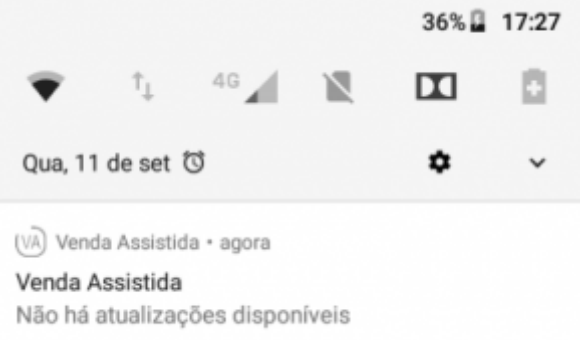

### Notificações do Venda Assistida

O servidor padrão é "api.iws.com.br" não se fazendo necessário sua configuração.

Para excluir as imagens do dispositivo, o usuário poderá utilizar a opção "Excluir".

## Sobre

Para acessar o sobre, o usuário deverá acessar o menu lateral, deslizando o dedo na tela horizontalmente da esquerda para a direita na tela de orçamento.

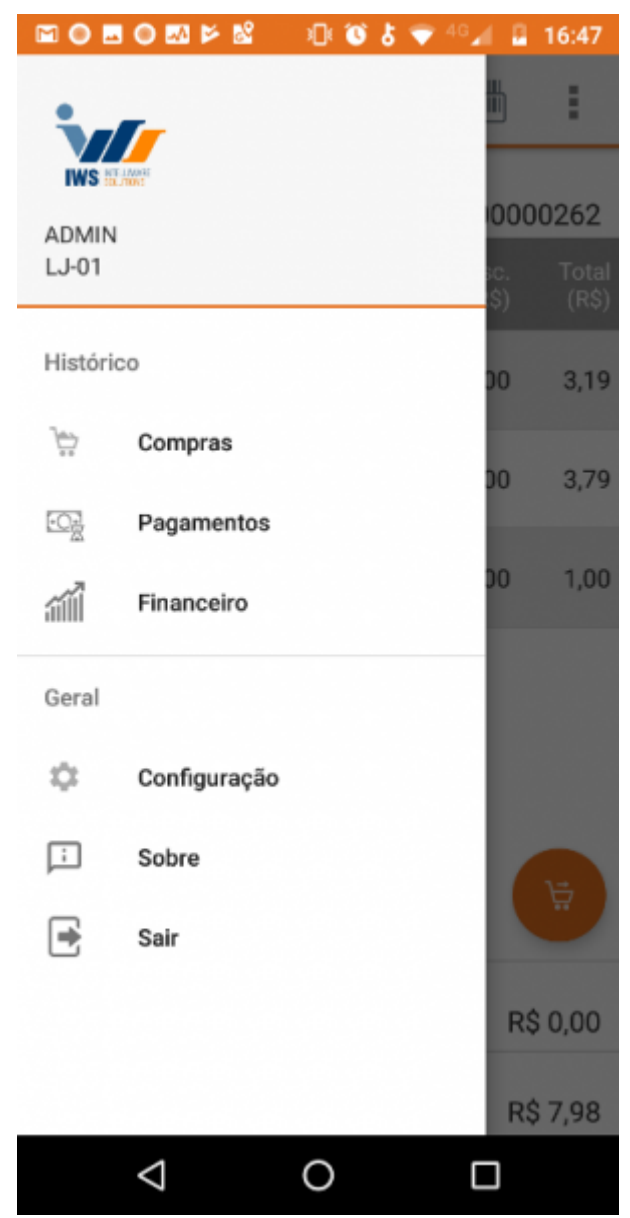

### Menu lateral da tela de orçamento

Será aberto uma caixa de diálogo com as principais informações da aplicação e também com link para acesso do site da IWS - Intelliware Solutions

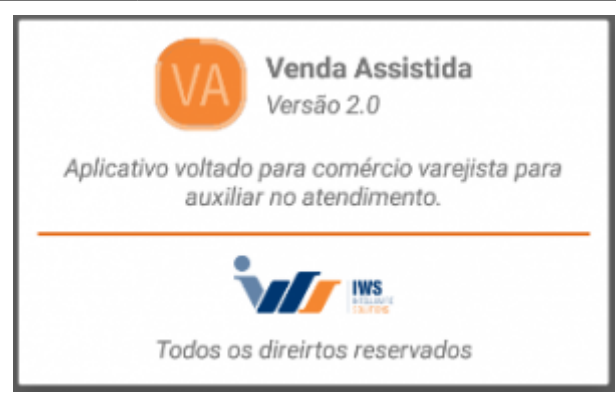

Sobre

## **Configurar impressora na conta Google**

### **Configurar impressora Google Clound Print**

Abra o Google Chrome e selecione sua conta Google.

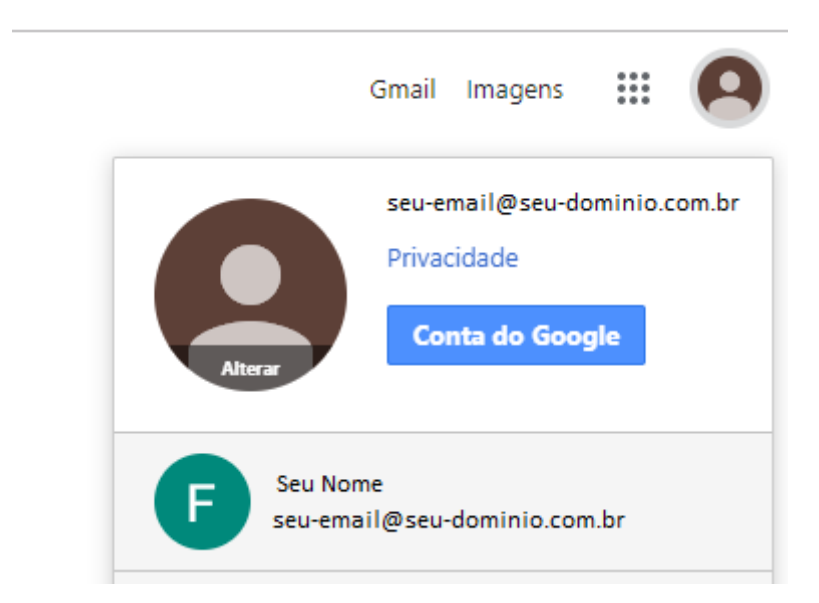

### **Google Chrome**

A conta selecionada deve ser a mesma configurado no Celular ou Tablet. É possivel adicionar várias contas no Google Chrome.

### Digite: chrome:devices

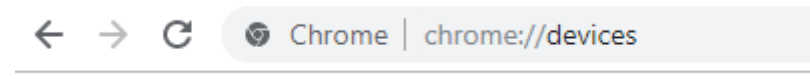

### Endeço de configuração do Google Chrome

Será aberto a tela de dispositivos, Clique no botão Adicionar impressoras.

| Dispositivos                                                                                                    |                 |  |
|----------------------------------------------------------------------------------------------------|-----------------|--|
| Novos dispositivos                                                                                                    |                 |  |
| Parece que não há dispositivos disponíveis para registrar na rede. Se seu dispositivo estiver ligado e conectado à<br>registrá-lo usando as instruções do seu manual. | Internet, tente |  |
| Impressoras tradicionais                                                                                                    |                 |  |
| Você pode adicionar impressoras tradicionais conectadas ao seu computador ao Google Cloud Print.                                                                      |                 |  |
| Adicionar impressoras                                                                                                    |                 |  |
| Meus dispositivos                                                                                                    |                 |  |
| Salvar no Google Drive<br>Salvar documento como PDF no Google Drive                                                                                                   | Gerenciar       |  |

### Tela de dispositivos do Google Chrome

Será aberto a tela com as impressoras instaladas em seu computador. Selecione as impressoras que deseja que o celular ou tablet acesse, e depois clique em **Adicionar impressora(s)**.

# Google Cloud Print

#### Impressoras a serem registradas

O Google Cloud Print detectou as seguintes impressoras conectadas ao computador. Clique abaixo para adicionar as impressoras selecionadas ao Google Cloud Print para a conta intelliware@intelliware.com.br.

Esta etapa não é necessária para imprimir usando o Google Cloud Print. Clique em "Adicionar impressora(s)" para adicionar impressoras locais à sua conta. As <u>impressoras prontas para a nuvem</u> podem ser conectadas diretamente sem esta etapa.

- INW004\HP LaserJet M1120 MFP
- Enviar para o OneNote 2010
- Fax
- Microsoft Print to PDF
- Microsoft XPS Document Writer
- OneNote

 Registrar automaticamente novas impressoras que eu conectar

Adicionar impressora(s)

#### Lista de impressoras disponíveis

Será exibido uma mensagem que o procedimento foi concluído.

Google Cloud Print

#### Obrigado. Você está pronto para começar.

A impressora está registrada no Google Cloud Print. Gerenciar suas impressoras

Dica: você só precisa adicionar as impressoras ao Google Cloud Print por meio de um único computador. Se você se registrar em mais de um, talvez veja impressoras duplicadas. <u>Compartilhe</u> suas impressoras para usá-las com outras contas.

Mensagem que o procedimento foi concluído

### Configurar impressora no Celular ou Tablet

No celular solicite um impressão para a abrir a tela de configuração de impressora.

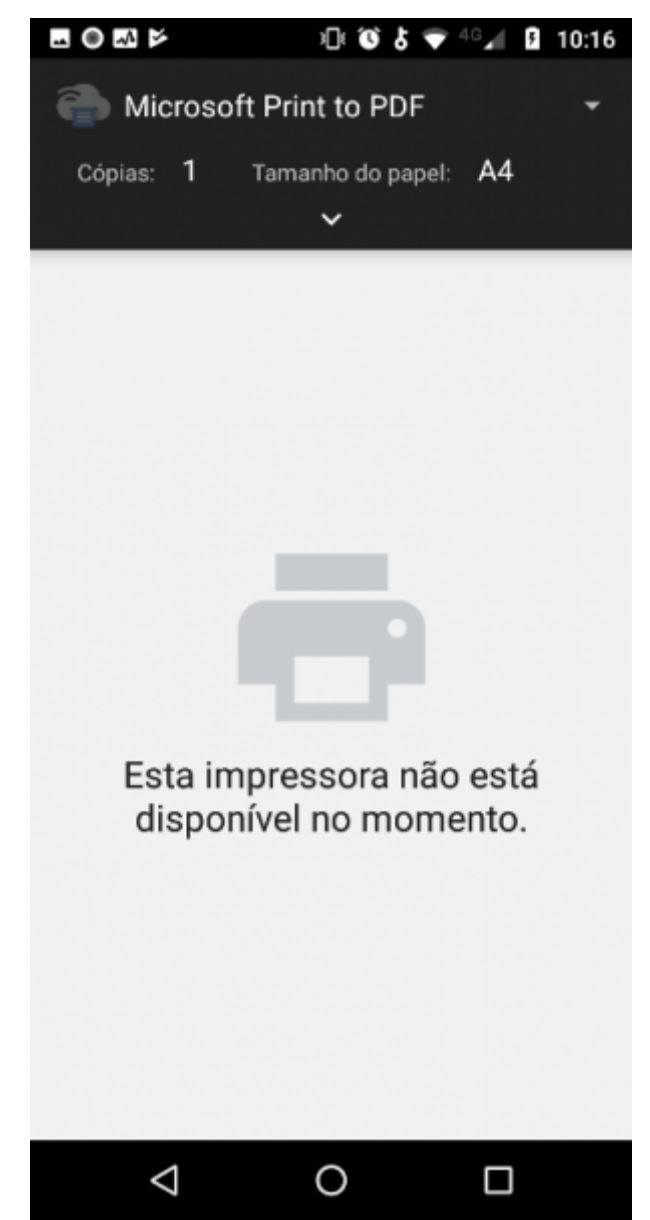

Configurações de impressora no Android

Clique no botão **ma expandir a lista de impressoras e clique na opção <b>Todas impressoras**.

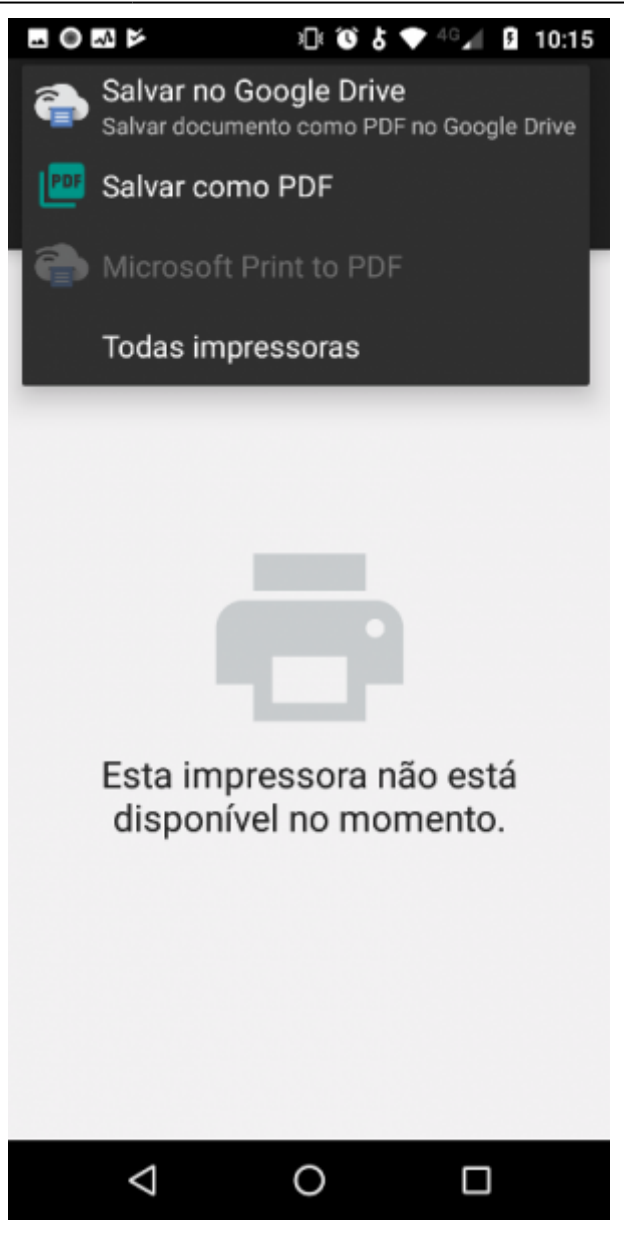

### Lista de impressoras

Na próxima tela clique em Adicionar impressora.

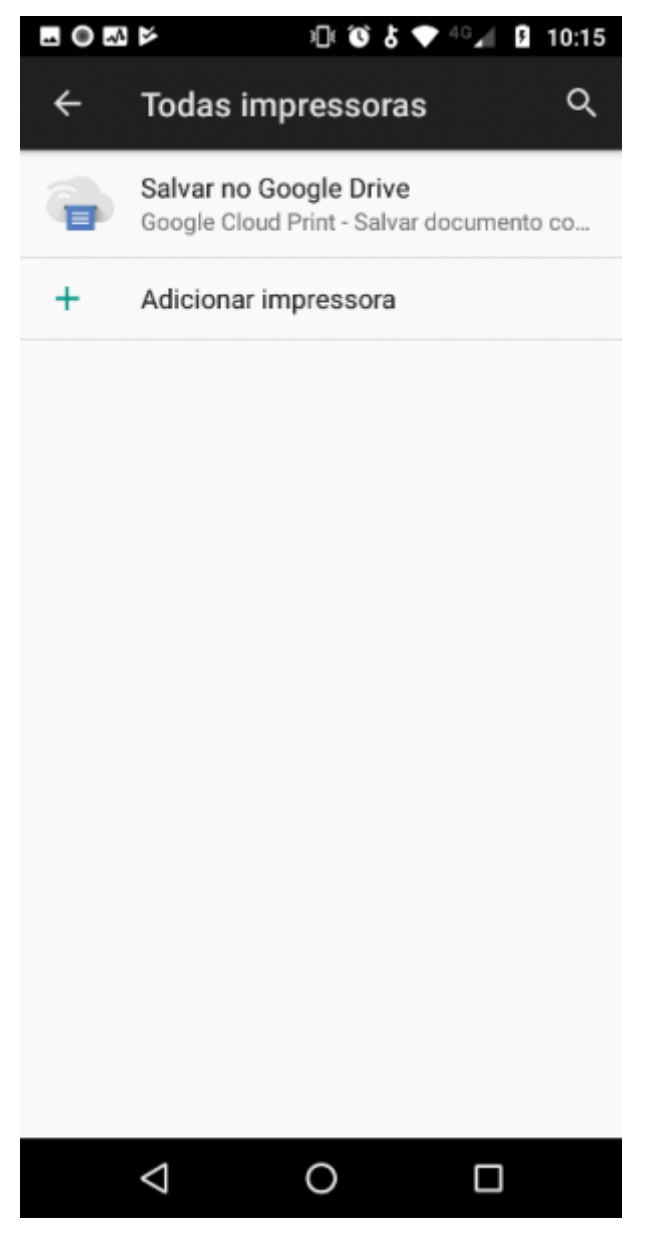

Será exibido uma caixa de diálogo com duas opções para adicionar impressora.

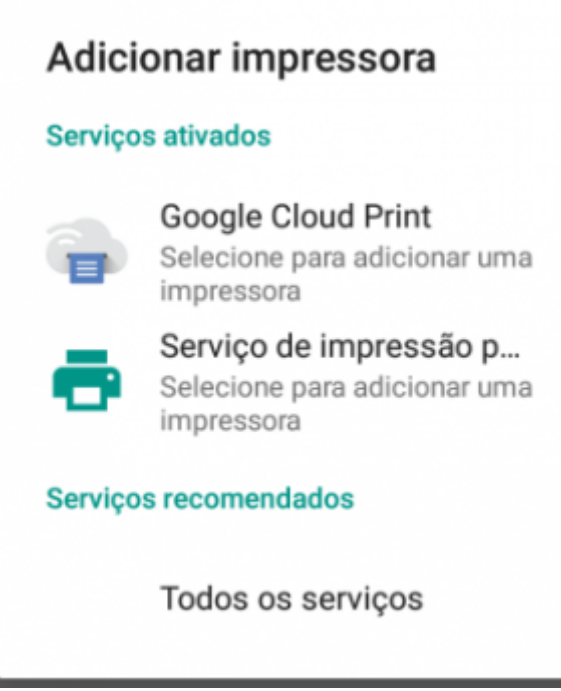

### **Opções para adicionar impressora**

Selecione a opção **Serviço de impressão p...**. Será aberta outra caixa de diálogo pedindo para que informe o endereço de IP ou nome do Host.

| Adição manual de impressora |           |  |  |
|-----------------------------|-----------|--|--|
| Nome do host ou endereço I  | P         |  |  |
| 192.168.0.4                 |           |  |  |
| CANCELAR                    | ADICIONAR |  |  |
|                             |           |  |  |

#### **Impressora por Rede**

Esta opção só irá funcionar se a impressora tiver suporte de rede, seja por cabo ou por Wifi. Essa opção **Não** se aplica para impressoras compartilhadas na rede pelo computador.

Selecione a opção **Google Clound Print**, será aberta a tela de configuração de impressora do usuário Google configurado no Celular ou Tablet.

Lembre-se de verificar se o Google Clound Print já foi corretamente configurado.

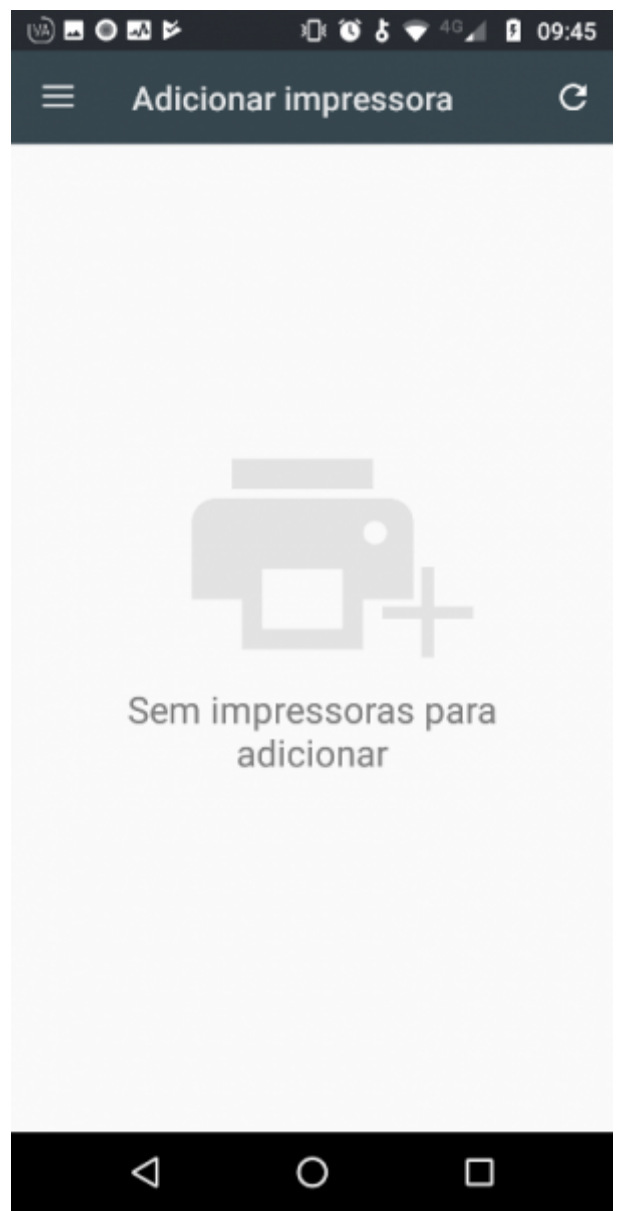

Configurações de impressoras Google Clound Print

Ao abrir o Google Clound Print as impressoras são sincronizadas automaticamente.

Clique no botão e depois em **Gerenciar impressoras**.

Last update: 2019/09/12 15:28 manuais:vendaassistida:versao-2 http://wiki.iws.com.br/doku.php?id=manuais:vendaassistida:versao-2&rev=1568298495

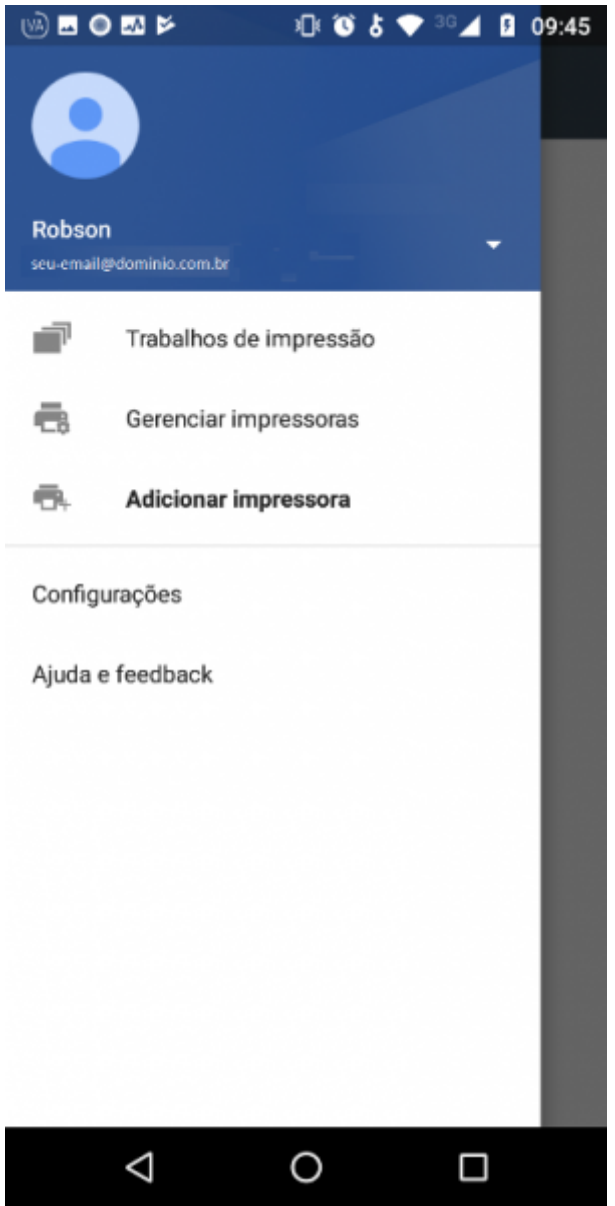

Configurações de impressoras Google Clound Print

Será aberta a tela com as impressoras configuradas no Google Clound Print.

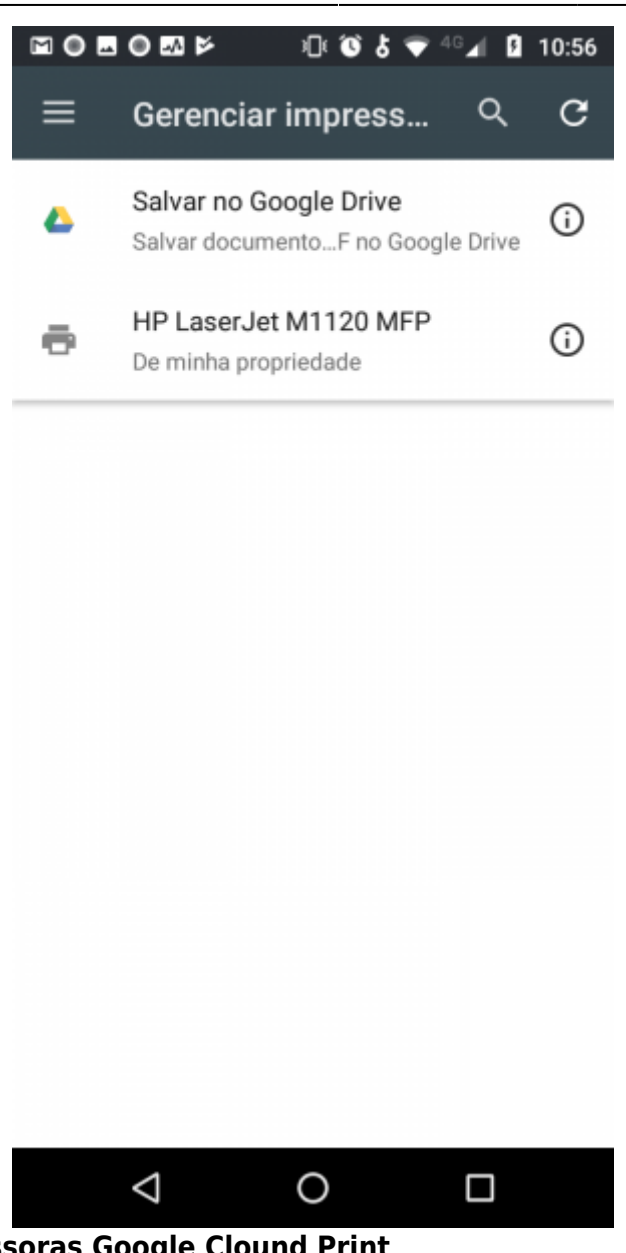

Configurações de impressoras Google Clound Print

Volte para tela de configuração de impressão do Android. E ao clicar no botão para exibir as implessoras note que as impressoras adicionadas pelo **Google Clound Print** e pela rede estão disponíveis para uso.

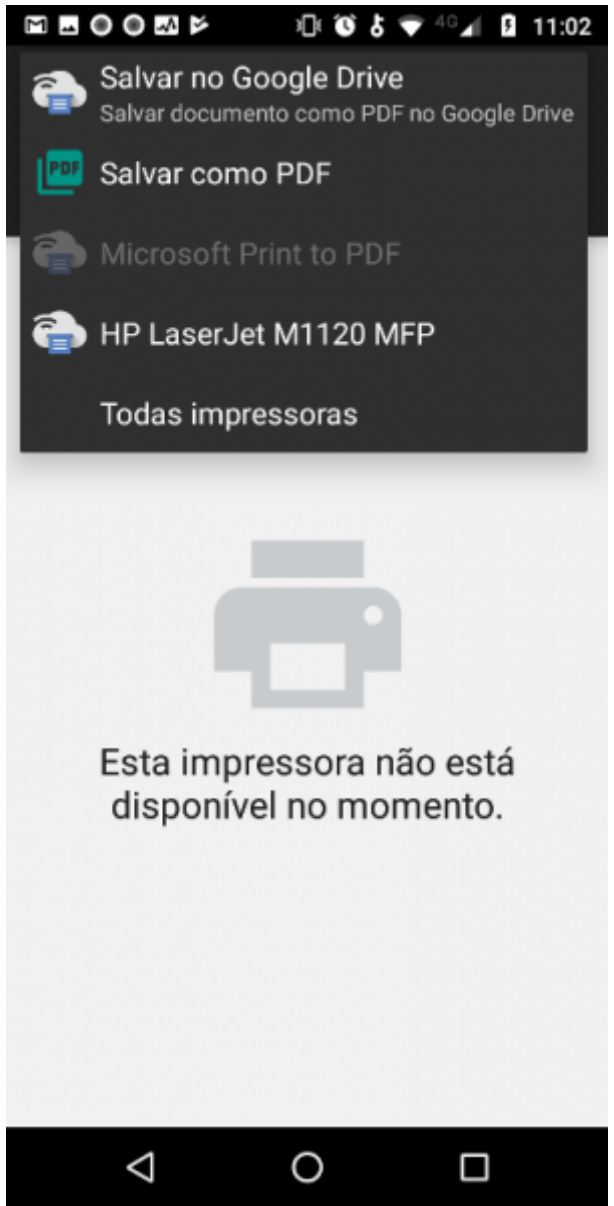

Configurações de impressora no Android

Muitas vezes o próprio android já adiciona automaticamente as impressoras.

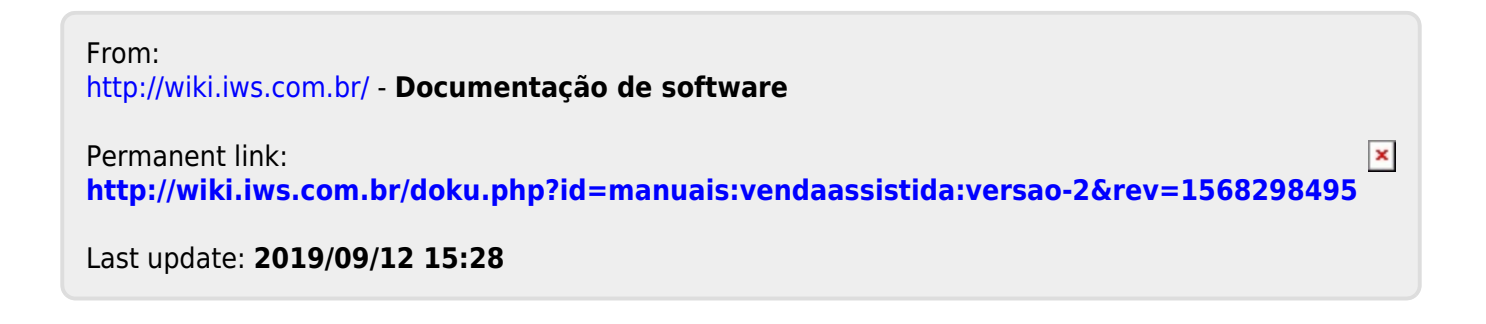